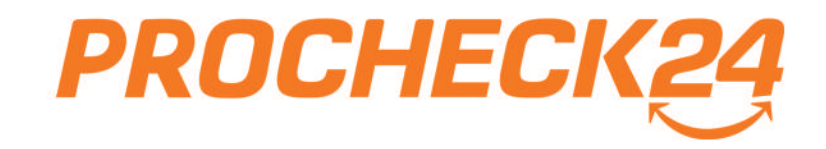

# **Der Ratenkredit –** Ihr Buch für alle Fälle

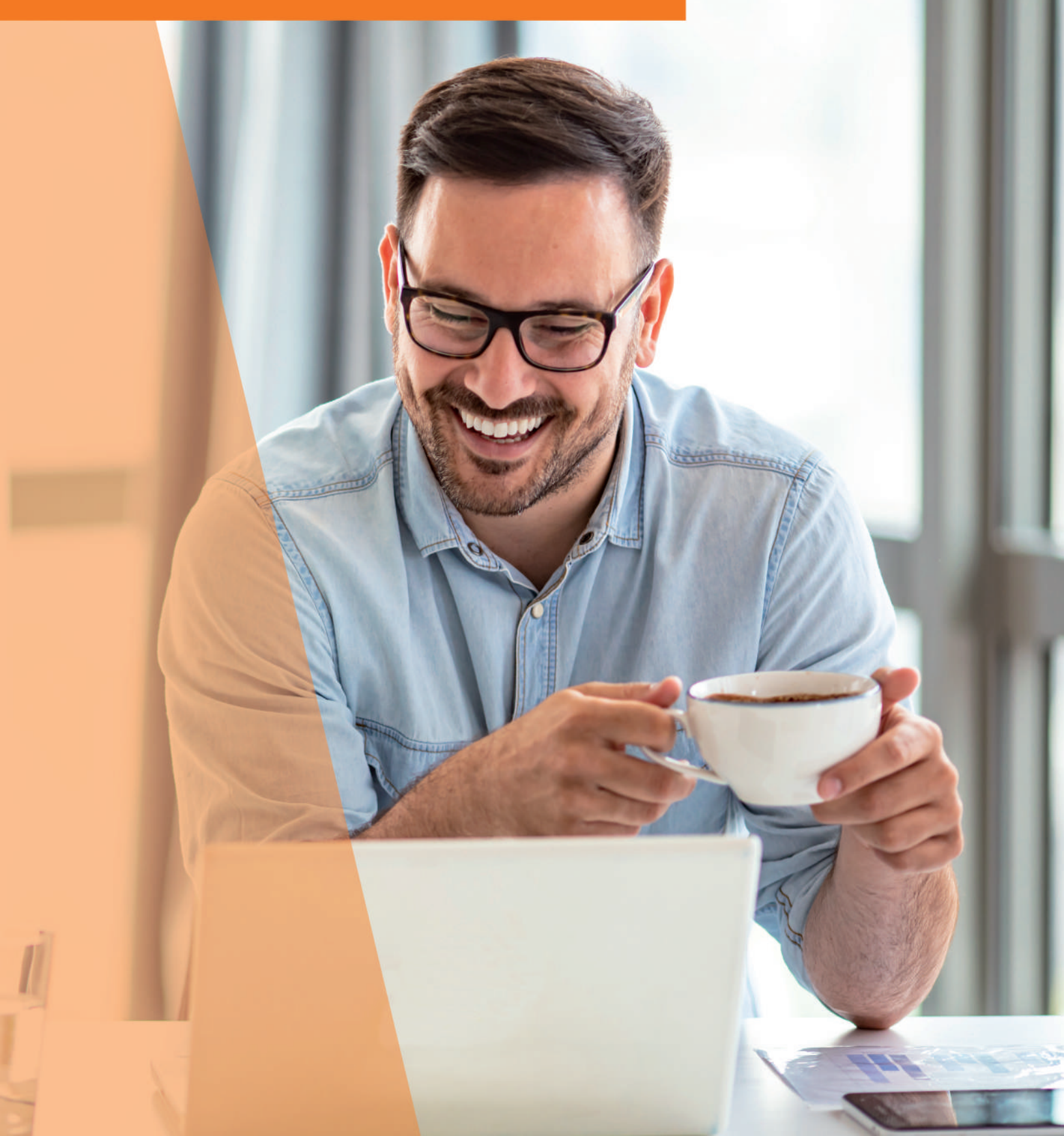

## Unser Service-Versprechen

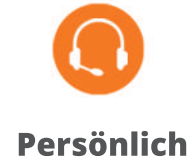

Unsere Kreditexperten sind persönlich für Sie da, damit Sie das beste Angebot bekommen.

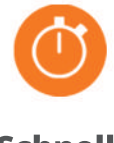

Schnell

Ihr Vorteil mit PROCHECK24: schnellere Auszahlung mit dem volldigitalen Abschluss!

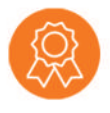

#### Kompetent

Unsere ausgebildeten Bankkaufleute prüfen jede Anfrage und suchen Optimierungsmöglichkeiten für Sie.

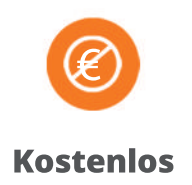

Unser Vergleich und unsere Expertenberatung sind für Sie immer kostenfrei.

| 1 |   |     | L    |     |     | - I |    | •  |
|---|---|-----|------|-----|-----|-----|----|----|
|   | n | ha  | ΙΤςι | 'er | 701 | C   | nn | IS |
| 1 |   | IIG |      |     |     |     |    | 5  |

| Innaitsverzeichnis                                | Hier klicken und bei<br>dem gewünschten<br>Thema einspringen |
|---------------------------------------------------|--------------------------------------------------------------|
| Kreditanfrage stellen                             | $\otimes$                                                    |
| Anfrage starten - so einfach geht's               | S. 1                                                         |
| Besonderheiten nach Verwendungszweck              | S. 2                                                         |
| Kreditantrag im Detail                            | S. 3 - 6                                                     |
| Kreditanfrage nachbearbeiten                      |                                                              |
| Kundenansicht - wo finde ich was                  | S. 7 - 10                                                    |
| Nachbearbeitung und Interaktionsmöglichkeiten     | S. 11 - 12                                                   |
| Kredit abschließen                                |                                                              |
| Wege zur Legitimation                             | S. 13                                                        |
| Volldigitaler Onlineabschluss - so einfach geht´s | S. 13 - 15                                                   |
| Tippgeber                                         |                                                              |
| Kredite vermitteln ohne Erlaubnis nach §34c       | S. 16                                                        |
| Marketing und Technische Features                 |                                                              |
| Responsive Design, Homepagelinks                  | S. 17                                                        |
| Landingpages und Social Media, Schnittstelle      | S. 18                                                        |
| PROCHECK24 Experten-Service                       |                                                              |

| Tipps und Tricks | S. 19 - 20 |
|------------------|------------|
|                  |            |

## Anfrage starten - so einfach geht's

| 0.000                                                                                              | ¢                                                               | 84 Monate                                             | -                                                                                                    | Freie Verwendu                                         | ng                                      | · •                                        |                                               |                                                            |
|----------------------------------------------------------------------------------------------------|-----------------------------------------------------------------|-------------------------------------------------------|----------------------------------------------------------------------------------------------------|--------------------------------------------------------|-----------------------------------------|--------------------------------------------|-----------------------------------------------|------------------------------------------------------------|
|                                                                                                    |                                                                 |                                                       |                                                                                                    |                                                        |                                         |                                            |                                               |                                                            |
| e Anfrage - alle Topzins                                                                           | ien                                                             |                                                       |                                                                                                    |                                                        |                                         |                                            |                                               |                                                            |
| lit einer Anfrage erhalten :<br>nit vollem Kundenschutz a                                          | Sie Angebote aller<br>of Ihren Kunden.                          | r relevanten Partnerbank<br>Mit einem Klick direkt di | ken für Ihren Kunden –<br>ie besten Ergebnisse se                                                                                                    | als Konditionsanfrage<br>hen!                          | selbstverständlich                      | Schufa neutral und                         | mtl. ab<br><b>376,05 €</b>                    | ab<br>1,48 %                                               |
| ARGO 🗙 BANK                                                                                        | Deutsche                                                        |                                                       | NK DSL Bank                                                                                                    | 📣 Santander                                            | DKB                                     | und weitere                                | wei                                           | ter                                                        |
|                                                                                                    |                                                                 |                                                       |                                                                                                    |                                                        |                                         |                                            | garantiert Sch                                | ufa neutral 🕐                                              |
| celne Bankpartner anfr                                                                             | agen                                                            |                                                       |                                                                                                    |                                                        |                                         |                                            |                                               |                                                            |
|                                                                                                    |                                                                 |                                                       | and the second second sec |                                                        |                                         |                                            |                                               |                                                            |
| iltern 🔺 🕴 Sortieren 🤜                                                                             |                                                                 |                                                       |                                                                                                    |                                                        |                                         |                                            |                                               |                                                            |
| Filtern 🔺 🗼 † Sortieren 🤜<br>Kostenlose Sondertilauna                                              | •                                                               | Für Selbstständige                                    | Online-Abs                                                                                                    | chluss möglich                                         | Plus                                    | Produkte anzeigen                          |                                               |                                                            |
| Filtern 🔺 🗼 TSortieren 🦄<br>Kostenlose Sondertilgung<br>Kostenlose Gesamttilgung                   |                                                                 | Für Selbstständige                                    | Online-Abs                                                                                                    | chluss möglich                                         | Plus                                    | Produkte anzeigen                          |                                               |                                                            |
| Filtern A 1 Sortieren<br>Kostenlose Sondertilgung<br>Kostenlose Gesamttilgung                      | Eigenschaften                                                   | Für Selbstständige                                    | Online-Abs                                                                                                    | chluss möglich<br>Einfach                              | Christian Schnell                       | Produkte anzeigen<br>Online-Abschluss      | Mtl. Rate effek                               | tiver Jahreszins                                           |
| Filtern A     Sortieren<br>Kostenlose Sondertilgung<br>Kostenlose Gesamttilgung<br>k               | Eigenschaften                                                   | Für Selbstständige                                    | Online-Abs<br>Annahme                                                                                                    | chluss möglich<br>Einfach                              | Schnell                                 | Produkte anzeigen<br>Online-Abschluss      | Mtl. Rate effek                               | tiver Jahreszins                                           |
| Filtern A 1 Sortieren Kostenlose Sondertilgung<br>Kostenlose Gesamttilgung<br>k<br>K               | Eigenschaften<br>A Sonderti                                     | Für Selbstständige                                    | Online-Abs                                                                                                    | chluss möglich<br>Einfach                              | Schnell                                 | Produkte anzeigen<br>Online-Abschluss      | Mtl. Rate effek<br>386,56 C                   | tiver Jahreszins<br>2,29 %<br>bis 7,99 %                   |
| Filtern A 1 Sortieren Kostenlose Sondertilgung<br>Kostenlose Gesamttilgung<br>k<br>K               | Eigenschaften<br>4 O Sonderti<br>0 Gesamtt                      | Für Selbstständige                                    | Online-Abs                                                                                                    | chluss möglich<br>Einfach                              | Chnell                                  | Produkte anzeigen<br>Online-Abschluss      | Mtl. Rate effek<br>386,56 €<br>wei            | tiver Jahreszins<br>2,29 %<br>bis 7,99 %<br>ter            |
| Filtern A 1 Sortieren Kostenlose Sondertilgung<br>Kostenlose Gesamttilgung<br>k<br>TARGO X BANK    | Eigenschaften                                                   | Für Selbstständige                                    | Online-Abs                                                                                                    | chluss möglich<br>Einfach<br>80,98 ¢, mtl. Rate 403,11 | Plus<br>Schnell<br>Č<br>C, Targobank () | Produkte anzeigen<br>Online-Abschluss      | Mtl. Rate effek<br>386,56 C<br>we             | tiver Jahreszins<br>2,29 %<br>bis 7,99 %<br>ter            |
| Filtern A 1 Sortieren<br>Kostenlose Sondertilgung<br>Kostenlose Gesamttilgung<br>k<br>TARGO X BANK | Eigenschaften<br>Sonderti<br>Gesamtt<br>halten: 3,55 % eff. Jal | Für Selbstständige                                    | Online-Abs                                                                                                    | chluss möglich<br>Einfach<br>#                         | C, Targobank ()                         | Produkte anzeigen<br>Online-Abschluss<br>© | Mtl, Rate effek<br>386,56 C<br>wei            | tiver Jahreszins<br>2,29 %<br>bis 7,99 %<br>ter<br>3,99 %  |
| Filtern A 1 Sortieren Kostenlose Sondertilgung<br>Kostenlose Gesamttilgung<br>k<br>TARGO & BANK    | Eigenschaften                                                   | Für Selbstständige                                    | Conline-Abso<br>Annahme                                                                                                    | chluss möglich<br>Einfach<br>80,98 ¢, mtl. Rate 403,11 | C, Targobank ()                         | Produkte anzeigen<br>Online-Abschluss<br>© | Mtl. Rate effek<br>386,56 C<br>we<br>408,94 C | ttiver Jahreszins<br>2,29 %<br>bis 7,99 %<br>ter<br>3,99 % |

Geben Sie hier die gewünschte Kreditsumme, Laufzeit sowie den Verwendungszweck an. Kreditsummen von 1.000 € bis 120.000 € sind möglich (bei PKW-Finanzierungen bis 150.000 €). In der Regel bieten die Banken eine Laufzeit von 12 - 84 Monaten an, manche jedoch bis zu 120 Monaten und bei Modernisierungsanfragen sind bis zu 180 Monate möglich.

- Klicken Sie hier auf "weiter", erhalten Sie nach Dateneingabe automatisch Angebote aller relevanten Partnerbanken als Konditionsanfrage selbstverständlich **Schufa neutral** und mit vollem Kundenschutz auf Ihren Kunden.
- 3 Alternativ zur Anfrage aller Banken können Sie hier auch eine einzelne Bank auswählen, die angefragt werden soll. Sie können die angezeigten Banken hierzu nach Ihren Wünschen filtern und sortieren. Weitere Banken können Sie dann nach Dateneingabe einzeln anfragen.
- 4 Neben dem Banklogo zeigen wir Ihnen die wichtigsten Besonderheiten des Produkts bzw. der Bank, wie z.B. kostenlose Gesamt- oder Sondertilgungen, Videoldent, etc. an.
- 5 Erkennen Sie sofort die Abschlusswahrscheinlichkeit, die Einfachheit, sowie die Schnelligkeit des jeweiligen Bankpartners, sowie auch, ob der Online-Abschluss zur Verfügung steht.

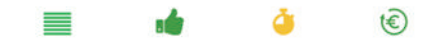

- <sup>6</sup>Bei den angezeigten Zinssätzen ist zwischen bonitätsabhängigen und Festzinskonditionen zu unterscheiden. Bei den bonitätsabhängigen Konditionen dient der 2/3-Zins nach Preisangabenverordnung (PAngV) als Orientierung.
  - Sie benötigen Hilfe bei Ihrer Anfrage? Klicken Sie auf den Support-Chat und klären Sie live mit unseren Kreditexperten Ihre Frage. So kommen Sie noch zügiger zur besten Lösung.

## Besonderheiten nach Verwendungszweck

| Wie viel? | Nettokreditbetrag | Wie lange? | Laufzeit/Anzahl Raten | Wofür?                                                                                                    | Verwendungszweck            |
|-----------|-------------------|------------|-----------------------|----------------------------------------------------------------------------------------------------|-----------------------------|
| 30.000    | ¢                 | 84 Monate  |                       | Freie Verwendung                                                                                                    | <b>*</b>                    |
|           |                   |            |                       | Neufahrzeug<br>Gebrauchtfahrzeug<br>Einrichtung/Möbel<br>Umschuldung/Kred<br>Modernisierung/Ba<br>PC/Audio/Video<br>Reise<br>✓Freie Verwendung<br>Ausgleich Dispo<br>Motorrad | it ablösen<br>ufinanzierung |

#### Für folgende Verwendungszwecke gelten Besonderheiten:

**Fahrzeugfinanzierung (neu/gebraucht):** Top-Konditionen für Ihre Fahrzeugfinanzierung - sogar mit Schlussrate (je nach Laufzeit 33-60% vom Kaufpreis) erhältlich. Der PKW dient hierbei als Sicherheit, weshalb der Kredit zum Teil deutlich günstiger ist als bei freier Verwendung. Die PKW-Daten werden in der Antragsstrecke zusätzlich abgefragt.

**Modernisierung**: spezielle Produkte zu günstigen Konditionen und besonders langen Laufzeiten bis zu 180 Monaten für Immobilienbesitzer. Vorraussetzung: die Immobilie muss seit mindestens 1 Jahr im Besitz des Kunden sein. Dies wird über den Grundbuchauszug nachgewiesen.

**Umschuldung (zur Haushaltsoptimierung):** durch eine Umschuldung kann die Haushaltsrechnung Ihres Kunden enorm entlastet werden. Bereits kleine Zinsverbesserungen haben oft einen großen Effekt. Auch ohne die Aufnahme "neuer Gelder" macht eine Umschuldung somit oftmals Sinn. Wenn Sie die Umschuldung im Verwendungszweck angeben, profitiert Ihr Kunde im Vergleich zur freien Verwendung von besseren Annahmechancen und meist günstigeren Konditionen.

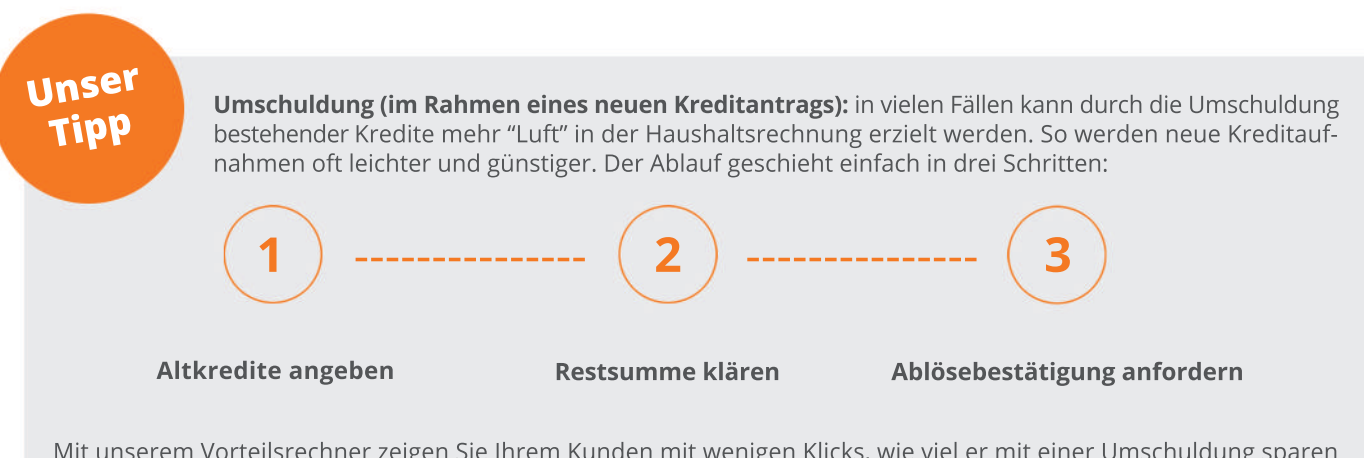

Mit unserem Vorteilsrechner zeigen Sie Ihrem Kunden mit wenigen Klicks, wie viel er mit einer Umschuldung sparen kann. Unter "Anfrage starten", "Umschuldung Vorteilsrechner" zeigt Ihnen der Rechner sofort das Sparpotential.

| Umschuldung Vorte    | eilsrechner  |        |                              |           |            |                       |                                               |                                                         |
|----------------------|--------------|--------|------------------------------|-----------|------------|-----------------------|-----------------------------------------------|---------------------------------------------------------|
| Bestehender Kredit   |              |        | Kredit nach Umsch            | uldung    |            | Ergebnis              |                                               |                                                         |
| Eff. Jahreszins      | 8,50         | % p.a. | Abzulösender<br>Kreditbetrag | 27.519,14 | EUR        | Bestehende<br>Kredite | 485,00 C mtl. Rate                            | = 34.920,00 C<br>Ges.Kreditkosten                       |
| Restlaufzeit         | 72           | Monate | Eff. Jahreszins              | 4,99      | % p.a.     | Umechuldung           |                                               | = 31 700 22 €                                           |
| Monatliche Rate      | 485,00       | EUR    | Laufzeit                     | 72        | Monate     | d. PROCHECK24         | 441,66 C mtl. Rate                            | Ges.Kreditbetrag                                        |
| Restkreditbetrag*    | 27.519,14    | EUR    | Monatliche Rate              | 441,66    | EUR        | Mit der Umschuldu     | ng sparen Sle Insgesamt:                      | 3.120,78 C                                              |
| Weiteren Kredit hinz | zufügen (max | 5)     |                              | Þ         | erechnen » |                       |                                               |                                                         |
|                      |              |        |                              |           |            | Alle Anga             | aben basieren auf Beispielrechnung<br>*Ohne V | en und sind ohne Gewähr.<br>/orfälligkeitsentschädigung |

| Person      | Anschrift                                                                                                    | Beruf & Haushalt                                                                                                    | Einnahmen & Ausnahen                        | Kreditoptionen     |               |                                                                                                    |
|-------------|----------------------------------------------------------------------------------------------------|----------------------------------------------------------------------------------------------------|---------------------------------------------|--------------------|---------------|----------------------------------------------------------------------------------------------------|
| N AND TO    | Д                                                                                                    | Anzahl Kreditnehmer                                                                                                    | and an approximately                        | Concerning (MARINE |               |                                                                                                    |
|             | F                                                                                                    | Persönliche Angaben                                                                                                    | D                                           | 0                  | 1             | <b>Wichtig:</b> bitte immer die Kontakt-<br>daten des Kunden verwenden.<br>Einige Bankpartner verlangen |
|             | E-MAIL-ADRESSE                                                                                                    |                                                                                                    |                                             |                    |               | diese Daten für die Kreditprü-<br>fung.                                                                 |
|             | Frau                                                                                                    | ŀ                                                                                                    | Herr                                        |                    |               |                                                                                                    |
|             | TITEL<br>Kein Titel                                                                                                    |                                                                                                    | Ŧ                                           |                    |               |                                                                                                    |
|             | VORNAME(N)                                                                                                    |                                                                                                    |                                             |                    |               |                                                                                                    |
|             | NACHNAME                                                                                                    |                                                                                                    |                                             |                    |               |                                                                                                    |
|             | GEBURTSTAG                                                                                                    |                                                                                                    | 8                                           |                    |               |                                                                                                    |
|             | TELEFONNUMMER                                                                                                    |                                                                                                    |                                             |                    |               |                                                                                                    |
|             | Der Kunde ist mit den Da<br>einverstanden und stimm<br>der Datenschulzhinweise                                                                                                    | Kreditvermittlungsauftrag<br>Itenschutzhinweisen sowie den AGB der PRG<br>it darüber hinaus der Auskunftseinholung be<br>zu. | )<br>DCHECK24 GmbH<br>ei Auskunfteien gemäß |                    |               |                                                                                                    |
|             | Der Kunde bestätigt die v                                                                                                    | envertranlichen Informationen artialten zu b                                                                                 | haben, Außerdem liegt                       | weite              | <b>r</b> .:   |                                                                                                    |
|             | ein gültiger Darlehensver                                                                                                    | mittlungsvertrag vor.                                                                                                    |                                             | V geprüfte Dater   | isicherheit 🔒 |                                                                                                    |
| (1)         | ein gültiger Darlehensver                                                                                                    | mittlungsvertrag vor.                                                                                                    | (4)                                         | V geprüfte Dater   | isicherheit 🔒 |                                                                                                    |
| 1<br>Person | ein gültiger Darlehensver<br>2<br>Anschrift                                                                                                    | 3<br>Beruf & Haushalt                                                                                                    | (4)<br>Einnahmen & Ausgaben                 | V geprüfte Dater   | sicherheit 🔒  |                                                                                                    |
| 1<br>Person | ein gültiger Darlehensver<br>2<br>Anschrift<br>Ar                                                                                                    | 3<br>Beruf & Haushalt<br>Ischrift Hauptwohnsit;                                                                              | 4<br>Einnahmen & Ausgaben                   | v geprüfte Dater   | isicherheit 🚔 |                                                                                                    |
| 1<br>Person | ein gültiger Darlehensver<br>2<br>Anschrift<br>Ar<br>Peter Mustermann                                                                                                    | Beruf & Haushalt<br>Ischrift Hauptwohnsitz                                                                                   | 4<br>Einnahmen & Ausgaben<br>Z              | V geprüfte Dater   | sicherheit 🔒  | Automatische Adresserkennung                                                                            |
| ①<br>Person | ein gültiger Darlehensver<br>2<br>Anschrift<br>Peter Mustermann<br>STRASSE<br>Landshuter All                                                                                                    | Beruf & Haushalt                                                                                                    | 4<br>Einnahmen & Ausgaben<br>Z              | v geprüfte Dater   | sicherheit 🔒  | Automatische Adresserkennung<br>auf Basis Ihres Standortes für                                          |
| 1<br>Person | ein gültiger Darlehensver<br>2<br>Anschrift<br>Arr<br>Peter Mustermann<br>STRASSE<br>Landshuter All<br>Landshuter Allee, Bob<br>Landshuter Allee, Mün                                                                                                    | Beruf & Haushalt<br>Ischrift Hauptwohnsitz                                                                                   | 4<br>Einnahmen & Ausgaben<br>Z              | y geprüfte Dater   | sicherheit 🔒  | Automatische Adresserkennung<br>auf Basis Ihres Standortes für<br>noch effizienteres Arbeiten.          |
| 1<br>Person | ein gültiger Darlehensver<br>2<br>Anschrift<br>Peter Mustermann<br>STRASSE<br>Landshuter Allee, Bob<br>Landshuter Allee, Mün<br>NR                                                                                                    | Beruf & Haushalt:<br>Ischrift Hauptwohnsitz<br>Ingen<br>Ichen                                                                | 4<br>Einnahmen & Ausgaben<br>Z              | V geprüfte Dater   | 2             | Automatische Adresserkennung<br>auf Basis Ihres Standortes für<br>noch effizienteres Arbeiten.          |
| 1<br>Person | ein gültiger Darlehensver<br>2<br>Anschrift<br>Peter Mustermann<br>STRASSE<br>Landshuter Allee, Bob<br>Landshuter Allee, Mün<br>NR                                                                                                    | Beruf & Haushalt<br>Inschrift Hauptwohnsitz<br>lingen<br>Ichen                                                               | 4<br>Einnahman & Ausgaben<br>Z              | V geprüfte Dater   | zicherheit 🔒  | Automatische Adresserkennung<br>auf Basis Ihres Standortes für<br>noch effizienteres Arbeiten.          |
| 1<br>Person | ein gültiger Darlehenseer<br>2<br>Anschrift:<br>Anschrift: | Biruf & Haushalt                                                                                                    | 4<br>Einnahmen & Ausgaben<br>Z              | V geprüfte Dater   | 2             | Automatische Adresserkennung<br>auf Basis Ihres Standortes für<br>noch effizienteres Arbeiten.          |
| 1<br>Person | ein gültiger Darlehensver<br>2<br>Lanschrift:<br>Ar<br>Peter Mustermann<br>STRASSE<br>Landshuter Alle, Bob<br>Landshuter Allee, Mün<br>NR<br>PLZ<br>ORT                                                                                                    | Beruf & Haushalt:<br>Inschrift Hauptwohnsitz                                                                                 | 4<br>Einnahmen & Ausgaben<br>Z              | V geprüfte Dater   | 2             | Automatische Adresserkennung<br>auf Basis Ihres Standortes für<br>noch effizienteres Arbeiten.          |
| 1<br>Person | ein gültiger Darlehenseer<br>2<br>Anschrift:<br>Ar<br>Peter Mustermann<br>STRASSE<br>Landshuter Alle, Bob<br>Landshuter Allee, Mün<br>NR<br>PLZ<br>ORT<br>DORT LEBEND SEIT                                                                                                    | Beruf & Haushalt:                                                                                                    | Z                                           | V geprüfte Dater   | 2             | Automatische Adresserkennung<br>auf Basis Ihres Standortes für<br>noch effizienteres Arbeiten.          |
| 1<br>Person | ein gültiger Darfehenseer<br>2<br>Anschrift<br>Ar<br>Peter Mustermann<br>STRASSE<br>Landshuter Alle<br>Landshuter Allee, Mün<br>NR<br>PLZ<br>ORT<br>DORT LEBEND SEIT<br>Weite                                                                                                    | Beruf & Haushalt:<br>Inschrift Hauptwohnsitz<br>lingen<br>schen<br>ere persönliche Angab                                     | Einnahmen & Ausgaben Z                      | V geprüfte Dater   | 2             | Automatische Adresserkennung<br>auf Basis Ihres Standortes für<br>noch effizienteres Arbeiten.          |
| 1<br>Person | ein gültiger Dartehenseer  C Anschrift  Peter Mustermann  STRASSE Landshuter Alle Landshuter Allee, Mün  NR  PLZ  ORT  DORT LEBEND SEIT  Weite  Peter Mustermann                                                                                                    | Beruf & Haushalt<br>Inschrift Hauptwohnsitz<br>Ingen<br>Ichen<br>ere persönliche Angab                                       | 4<br>Einnahmen & Ausgaben<br>Z              | V geprüfte Dater   | 2             | Automatische Adresserkennung<br>auf Basis Ihres Standortes für<br>noch effizienteres Arbeiten.          |
| 1<br>Person | ein gültiger Darfehensver                                                                                                    | Beruf & Haushalt<br>Inschrift Hauptwohnsit:<br>Inschrift Hauptwohnsit:<br>Ingen<br>Ichen                                     | Innahmen & Ausgaben<br>Z                    | V geprüfte Dater   | 2             | Automatische Adresserkennung<br>auf Basis Ihres Standortes für<br>noch effizienteres Arbeiten.          |
| 1<br>Person | ein gültiger Darfahensser  2 Anschrift  Ar  Peter Mustermann  STRASSE Landshuter Alle, Bob Landshuter Allee, Mün  NR  PLZ  ORT  DORT LEBEND SEIT  Weite  Peter Mustermann  FAMILIENSTAND Bitte wählen  GEBURTSORT                                                                                                    | Beruf & Haushalt:<br>Inschrift Hauptwohnsit;<br>Inschrift Hauptwohnsit;<br>ere persönliche Angab                             | Einnahmen & Ausgaben Z                      | V geprüfte Dater   | 2             | Automatische Adresserkennung<br>auf Basis Ihres Standortes für<br>noch effizienteres Arbeiten.          |
| 1<br>Person | ein gültiger Darkehenseer                                                                                                    | Beruf & Haushalt:<br>Inschrift Hauptwohnsit:<br>Inschrift Hauptwohnsit:<br>ere persönliche Angab                             | Einnahmen & Ausgaben Z                      | V geprüfte Dater   | 2             | Automatische Adresserkennung<br>auf Basis Ihres Standortes für<br>noch effizienteres Arbeiten.          |
| 1<br>Person | ein gültiger Darkhensser                                                                                                    | Beruf & Haushalt:<br>Inschrift Hauptwohnsit:<br>Inschrift Hauptwohnsit:<br>ere persönliche Angab                             | Einnahmen & Ausgaben Z                      | V geprüfte Dater   | 2             | Automatische Adresserkennung<br>auf Basis Ihres Standortes für<br>noch effizienteres Arbeiten.          |

TÜV geprüfte Datensicherheit 🔒

| (1)                                                                                                    | (2)                                                           | 3                                                       | (4)                        | (5)                                             |   |                                    |
|----------------------------------------------------------------------------------------------------|---------------------------------------------------------------|---------------------------------------------------------|----------------------------|-------------------------------------------------|---|------------------------------------|
| Person                                                                                                    | Anschrift                                                     | Beruf & Haushalt                                        | Einnahmen & Ausgaben       | Kreditoptionen                                  |   | Der Markt halt für nahezu alle     |
|                                                                                                    |                                                               |                                                         |                            |                                                 |   | Kunden ein Angebot bereit. Ob      |
|                                                                                                    |                                                               | Ihr Beruf                                               |                            |                                                 |   | Angestellte, Selbstständige, Frei- |
|                                                                                                    |                                                               |                                                         |                            |                                                 |   | berufler, Beamte, Azubis oder      |
|                                                                                                    | Diese Angaben werden benötigt,<br>beeinflusst.                | , da die Anstellung den Kre                             | ditentscheid der Bank      |                                                 |   | Studenten: unser breites Port-     |
|                                                                                                    |                                                               |                                                         |                            | U                                               | U | folio an Bankpartnern kann fast    |
|                                                                                                    | 🛔 Peter Mustermann                                            |                                                         |                            |                                                 |   | jeden Kunden darstellen. Lediglich |
|                                                                                                    | BERUFSGRUPPE                                                  |                                                         | -                          |                                                 |   | Kreditanfragen für Personen-       |
|                                                                                                    | Bitte wahlen                                                  |                                                         |                            |                                                 |   | gruppen ohne Einkommen, Sozial-    |
|                                                                                                    | NAME DES ARBETTGEBERS                                         |                                                         |                            |                                                 |   | hilfeempfänger und Arbeits-        |
|                                                                                                    |                                                               |                                                         |                            | Die Bank führt einen                            |   | suchende haben keine Aussicht      |
|                                                                                                    |                                                               |                                                         |                            | Abgleich des Namens des<br>Arbeitgebers mit dem |   | auf Erfolg.                        |
|                                                                                                    | BRANCHE<br>Bitte wählen                                       |                                                         | ~                          | Einkommensnachweis durch.                       |   |                                    |
|                                                                                                    | bitte wanien                                                  |                                                         |                            |                                                 |   |                                    |
|                                                                                                    | SITZ DES ARBEITGEBERS                                         |                                                         |                            |                                                 |   |                                    |
|                                                                                                    | Deutschland                                                   |                                                         | Ŧ                          |                                                 |   |                                    |
|                                                                                                    | -                                                             |                                                         | 2                          |                                                 |   |                                    |
|                                                                                                    | STRASSE DES ARBEITGEBERS                                      |                                                         |                            |                                                 |   |                                    |
|                                                                                                    | 5                                                             |                                                         |                            |                                                 |   |                                    |
|                                                                                                    | 10                                                            |                                                         |                            |                                                 |   |                                    |
|                                                                                                    | PIK                                                           |                                                         |                            |                                                 |   |                                    |
|                                                                                                    |                                                               |                                                         |                            |                                                 |   |                                    |
|                                                                                                    | PLZ DES ARBEITGEBERS                                          |                                                         |                            |                                                 |   |                                    |
|                                                                                                    |                                                               |                                                         |                            |                                                 |   |                                    |
|                                                                                                    | ORT DES ARBEITGEBERS                                          |                                                         |                            |                                                 |   |                                    |
|                                                                                                    |                                                               |                                                         |                            |                                                 |   |                                    |
|                                                                                                    |                                                               |                                                         |                            |                                                 |   |                                    |
|                                                                                                    | BEIM ARBEITGEBER SEIT                                         |                                                         | 曲                          |                                                 |   |                                    |
|                                                                                                    |                                                               |                                                         |                            |                                                 |   |                                    |
|                                                                                                    | BEFRISTETES ARBEITSVERHALTNI                                  | S                                                       | nein                       |                                                 |   |                                    |
|                                                                                                    | Ja                                                            |                                                         | hein                       |                                                 |   |                                    |
|                                                                                                    |                                                               | Haushalt                                                |                            |                                                 |   |                                    |
|                                                                                                    |                                                               |                                                         |                            |                                                 |   |                                    |
|                                                                                                    | Diese Angaben werden für die<br>Banken durchgeführt, um ein H | Haushaltsrechnung benöti<br>Kreditangebot zu ermitteln. | gt. Diese wird von den     |                                                 |   |                                    |
|                                                                                                    | Peter Mustermann                                              |                                                         |                            |                                                 |   |                                    |
|                                                                                                    | KINDED IM HAUSHALT                                            |                                                         |                            |                                                 |   |                                    |
|                                                                                                    | 0                                                             |                                                         | Ŧ                          |                                                 |   |                                    |
|                                                                                                    |                                                               |                                                         |                            |                                                 |   |                                    |
|                                                                                                    | PKW VORHANDEN7                                                |                                                         |                            |                                                 |   |                                    |
|                                                                                                    | Ja                                                            |                                                         | nein                       |                                                 |   |                                    |
|                                                                                                    | WOHNHAFT                                                      |                                                         |                            |                                                 |   |                                    |
|                                                                                                    | Bitte wählen                                                  |                                                         |                            |                                                 |   |                                    |
|                                                                                                    |                                                               |                                                         |                            |                                                 |   |                                    |
|                                                                                                    |                                                               | Vermietung                                              |                            |                                                 |   |                                    |
|                                                                                                    |                                                               |                                                         |                            |                                                 |   |                                    |
|                                                                                                    | Einnahmen aus Vermietung we                                   | erden für die Haushaltsrech                             | inung benötigt. Diese wird |                                                 |   |                                    |
|                                                                                                    | von den banken durchgerunit,                                  | um em kreutangebot zu e                                 | arraceen.                  |                                                 |   |                                    |
|                                                                                                    | Peter Muster                                                  |                                                         |                            | 1                                               |   | 7                                  |
|                                                                                                    | Bitte wählen                                                  |                                                         | ~                          | Wenn keine Einnahmen aus                        | 0 | Zu jedem Eingabeteld steht Ihnen   |
|                                                                                                    | Bitte wählen                                                  |                                                         |                            | Vermietung vorliegen, bitte                     | 4 | eine umfangreiche Hilfefunktion    |
|                                                                                                    | keine Vermietung                                              |                                                         |                            | "Keine Vermierung angeben.                      |   | zur verfügung.                     |
|                                                                                                    | Eigentumswohnung                                              |                                                         |                            |                                                 |   |                                    |
| « zurück                                                                                                    | Einfamilienhaus                                               |                                                         |                            | weiter                                          |   |                                    |
| 1997 (1997 (1997 (1997 (1997 (1997 (1997 (1997 (1997 (1997 (1997 (1997 (1997 (1997 (1997 (1997 (1997 (1997 (199 | Büro-/Geschäftsgebäude                                        |                                                         |                            |                                                 |   |                                    |
|                                                                                                    |                                                               |                                                         |                            | TUV geprutte Datensicherheit 🕍                  |   |                                    |

Haben Sie noch nicht alle Daten zur Hand, sind aber über den "weiter"-Button auf die zweite Seite der Antragsstrecke gesprungen, wird Ihr Antrag im System gespeichert. Dieser bleibt 72 Stunden im System gespeichert. Sie können den unvollständigen Antrag aufrufen und ergänzen, um eine oder mehrere Banken anzufragen.

| Anschrift  Anschrift Anschrift Anschrift Anschri Anschrift Anschrift Anschrift Anschrift Anschrift Anschrift Ansc                                                                                                    | Beruf & Haushalt  Ionatliche Einnahme  In werden für die Haushaltsrechn um ein Kreditangebot zu er  Monatliche Ausgabee werden für die Haushaltsrechnu um ein Kreditangebot zu ermitte  Optionale Angaber | Ennahmen & Ausgaben  En nung benötigt. Diese wird  rmitteln.                                               | 2                                                                                                    | 1                                                                                                    | Tipp: geben Sie das Nettoe<br>kommen nach Abzug aller A<br>gaben an (der Betrag, der m<br>natlich auf dem Konto des Kund<br>eingeht). Bei schwankende<br>Einkommen setzen Sie das r<br>drigste der letzten 3 Monate<br>Andernfalls kann es zur Ablehnu<br>bei der Bankprüfung komm<br>Die korrekte Angabe aller A<br>gaben ist wichtig für die Ha<br>haltsrechnung. Je detaillier<br>die Angaben, desto aussag<br>kräftiger wird das Angebot u<br>umso besser können Sie uns<br>Kreditexperten beraten.                                                                                                    |
|----------------------------------------------------------------------------------------------------|----------------------------------------------------------------------------------------------------|----------------------------------------------------------------------------------------------------|----------------------------------------------------------------------------------------------------|----------------------------------------------------------------------------------------------------|----------------------------------------------------------------------------------------------------|
| Anschritt<br>Anschritt<br>Marken durchgeführ<br>ter Mustermann<br>TTOEINKOMMEN<br>ITIGE EINNAHMEN<br>ja<br>M<br>monatlichen Ausgaben<br>M<br>monatlichen Ausgaben<br>ja<br>M<br>monatlichen Ausgaben<br>ja<br>M<br>monatlichen Ausgaben<br>ja<br>M<br>monatlichen Ausgaben<br>M<br>monatlichen Ausgaben<br>M<br>m<br>m<br>m<br>m<br>m<br>m<br>m<br>m<br>m<br>m<br>m<br>m<br>m                                                                                                    | Beruf & Haushalt<br>Ionatliche Einnahme<br>n werden für die Haushaltsrecht<br>ut, um ein Kreditangebot zu er<br>Monatliche Ausgabe<br>werden für die Haushaltsrechn<br>um ein Kreditangebot zu ermitte    | Einnahmen & Ausgaben en nung benötigt. Diese wird  c/Monat en c/Monat c/Monat c/Monat c/Monat              | 2<br>2                                                                                                    | 1                                                                                                    | Tipp: geben Sie das Nettoe<br>kommen nach Abzug aller A<br>gaben an (der Betrag, der m<br>natlich auf dem Konto des Kund<br>eingeht). Bei schwankende<br>Einkommen setzen Sie das r<br>drigste der letzten 3 Monate<br>Andernfalls kann es zur Ablehne<br>bei der Bankprüfung komm<br>Die korrekte Angabe aller A<br>gaben ist wichtig für die Ha<br>haltsrechnung. Je detaillier<br>die Angaben, desto aussag<br>kräftiger wird das Angebot u<br>umso besser können Sie uns<br>Kreditexperten beraten.                                                                                                    |
| Michael Einnahmen<br>ein Banken durchgeführ<br>ter Mustermann<br>TroeEinkommen<br>ja<br>monatlichen Ausgaben v<br>Banken durchgeführt, ur<br>atter Mustermann<br>ARMMIETE<br>etter Mustermann<br>IV. KRANKENVERS.<br>00<br>BENISVERSICHERUNG<br>00                                                                                                    | Ionatliche Einnahme<br>n werden für die Haushaltsrechn<br>mein Kreditangebot zu er<br>Monatliche Ausgabe<br>werden für die Haushaltsrechnu<br>m ein Kreditangebot zu ermitte<br>Optionale Angaber         | en<br>nung benötigt. Diese wird<br>c/Monat  C/Monat  C/Monat  C/Monat  C/Monat                             | 2                                                                                                    | 1                                                                                                    | kommen nach Abzug aller A<br>gaben an (der Betrag, der n<br>natlich auf dem Konto des Kund<br>eingeht). Bei schwankende<br>Einkommen setzen Sie das r<br>drigste der letzten 3 Monate<br>Andernfalls kann es zur Ablehnu<br>bei der Bankprüfung komm<br>Die korrekte Angabe aller A<br>gaben ist wichtig für die Ha<br>haltsrechnung. Je detaillier<br>die Angaben, desto aussag<br>kräftiger wird das Angebot u<br>umso besser können Sie uns<br>Kreditexperten beraten.                                                                                                    |
| Michan Einnahmen<br>len Banken durchgeführ<br>ter Mustermann<br>TTOEINKOMMEN<br>Ja<br>TIGE EINNAMMEN<br>Ja<br>Monatlichen Ausgaben v<br>Banken durchgeführt, u<br>atter Mustermann<br>ARMMIETE<br>ster Mustermann<br>IV. KRANKENVERS.<br>00<br>BENISVERSICHERUNG<br>00                                                                                                    | Onatliche Einnahmin<br>nwerden für die Haushaltsrechn<br>nt, um ein Kreditangebot zu er<br>Monatliche Ausgabe<br>werden für die Haushaltsrechn<br>um ein Kreditangebot zu ermitti<br>Optionale Angaber    | en<br>nung benötigt. Diese wird<br>mitteln.<br>E/Monat<br>C/Monat<br>C/Monat<br>C/Monat                    | 2                                                                                                    | 1                                                                                                    | gaben an (der Betrag, der n<br>natlich auf dem Konto des Kund<br>eingeht). Bei schwankende<br>Einkommen setzen Sie das r<br>drigste der letzten 3 Monate<br>Andernfalls kann es zur Ablehnu<br>bei der Bankprüfung komm<br>Die korrekte Angabe aller A<br>gaben ist wichtig für die Ha<br>haltsrechnung. Je detaillier<br>die Angaben, desto aussag<br>kräftiger wird das Angebot u<br>umso besser können Sie uns<br>Kreditexperten beraten.                                                                                                    |
| Inonatlichen Einnahmen<br>ein Banken durchgeführ<br>ter Mustermann<br>TTOEINKOMMEN<br>ITIGE EINNAHMEN<br>ja<br>M<br>monatlichen Ausgaben v<br>Banken durchgeführt, u<br>ater Mustermann<br>ARMMIETE<br>Beter Mustermann<br>IV. KRANKENVERS.<br>00<br>BENSVERSICHERUNG<br>00                                                                                                    | n werden für die Haushaltsrechn<br>nrt, um ein Kreditangebot zu er<br>Monatliche Ausgabe<br>werden für die Haushaltsrechn<br>um ein Kreditangebot zu ermitb                                               | nung benötigt. Diese wird<br>mitteln.<br>c/Monat<br>mein<br>c/Monat<br>c/Monat<br>c/Monat<br>c/Monat       | 2                                                                                                    | 1                                                                                                    | <ul> <li>hatilch auf dem Konto des Kund<br/>eingeht). Bei schwankende<br/>Einkommen setzen Sie das r<br/>drigste der letzten 3 Monate<br/>Andernfalls kann es zur Ablehnu<br/>bei der Bankprüfung komm</li> <li>Die korrekte Angabe aller A<br/>gaben ist wichtig für die Ha<br/>haltsrechnung. Je detaillier<br/>die Angaben, desto aussag<br/>kräftiger wird das Angebot u<br/>umso besser können Sie uns<br/>Kreditexperten beraten.</li> </ul>                                                                                                    |
| ter Mustermann TroeEnkommen TroeEnkommen Ja monatlichen Ausgaben v Banken durchgeführt, u tter Mustermann ARMMIETE Ster Mustermann IV. KRANKENVERS. 00 BENSVERSICHERUNG 00 NTERHALTSVERPFLICHTU .00                                                                                                    | Monatliche Ausgabe<br>werden für die Haushaltsrechnu<br>um ein Kreditangebot zu ermitti<br>Optionale Angaben                                                                                              | E/Monat nein nein C/Monat C/Monat C/Monat C/Monat C/Monat                                                  | 2                                                                                                    | 1                                                                                                    | Einkommen setzen Sie das r<br>drigste der letzten 3 Monate<br>Andernfalls kann es zur Ablehnu<br>bei der Bankprüfung komm<br>Die korrekte Angabe aller A<br>gaben ist wichtig für die Ha<br>haltsrechnung. Je detaillier<br>die Angaben, desto aussag<br>kräftiger wird das Angebot u<br>umso besser können Sie uns<br>Kreditexperten beraten.                                                                                                    |
| TTGEEINKOMMEN<br>TIGE EINNAHMEN<br>ja<br>M<br>monatlichen Ausgaben<br>M<br>monatlichen Ausgaben<br>M<br>monatlichen Ausgaben<br>M<br>monatlichen Ausgaben<br>M<br>ater Mustermann<br>ARMMIETE<br>ater Mustermann<br>ARMMIETE<br>ater Mustermann<br>M<br>ster Mustermann<br>M<br>ster Stersticherung<br>00<br>NTERHALTSVERPFLICHTU<br>00                                                                                                    | Monatliche Ausgabe<br>werden für die Haushaltsrechn<br>um ein Kreditangebot zu ermitte<br>Optionale Angaber                                                                                               | E/Monat          nein         en         ung benötigt. Diese wird von ein.         C/Monat         C/Monat | 2                                                                                                    | 2                                                                                                    | drigste der letzten 3 Monate<br>Andernfalls kann es zur Ablehnu<br>bei der Bankprüfung komm<br>Die korrekte Angabe aller A<br>gaben ist wichtig für die Ha<br>haltsrechnung. Je detaillier<br>die Angaben, desto aussag<br>kräftiger wird das Angebot u<br>umso besser können Sie uns<br>Kreditexperten beraten.                                                                                                    |
| TIGE EINNAHMEN<br>ja<br>M<br>monatlichen Ausgaben v<br>Banken durchgeführt, u<br>tter Mustermann<br>anmmierte<br>ster Mustermann<br>IV. KRANKENVERS.<br>00<br>BENSVERSICHERUNG<br>00<br>NITERHALTSVERPFLICHTU<br>.00                                                                                                    | Monatliche Ausgabe<br>werden für die Haushaltsrechn<br>um ein Kreditangebot zu ermitt<br>Optionale Angaben                                                                                                | nein<br>20<br>ung benötigt. Diese wird von<br>ein.<br>C/Monat                                              | 2                                                                                                    | 2                                                                                                    | Andernfalls kann es zur Ablehnu<br>bei der Bankprüfung komm<br>Die korrekte Angabe aller A<br>gaben ist wichtig für die Ha<br>haltsrechnung. Je detaillier<br>die Angaben, desto aussag<br>kräftiger wird das Angebot u<br>umso besser können Sie uns<br>Kreditexperten beraten.                                                                                                    |
| ja<br>M<br>monatikchen Ausgaben<br>Banken durchgeführt, u<br>ater Mustermann<br>ARMMIETE<br>ater Mustermann<br>N. KRANKENVERS.<br>00<br>BENSVERSICHERUNG<br>00<br>NITERHALTSVERPFLICHTU                                                                                                    | Monatliche Ausgabe<br>werden für die Haushaltsrechn<br>um ein Kreditangebot zu ermitte<br>Optionale Angaber                                                                                               | nein<br>en<br>ung benötigt. Diese wird von<br>ein.<br>«/Monat                                              | 2                                                                                                    | 2                                                                                                    | Die korrekte Angabe aller A<br>gaben ist wichtig für die Ha<br>haltsrechnung. Je detaillier<br>die Angaben, desto aussag<br>kräftiger wird das Angebot u<br>umso besser können Sie uns<br>Kreditexperten beraten.                                                                                                    |
| M<br>monatlichen Ausgaben v<br>Banken durchgeführt, u<br>atter Mustermann<br>anmmierte<br>ster Mustermann<br>IV. KRANKENVERS.<br>00<br>BENSVERSICHERUNG<br>00<br>NITERHALTSVERPFLICHTU<br>.00                                                                                                    | Monatliche Ausgabe<br>werden für die Haushaltsrechn<br>um ein Kreditangebot zu ermitb<br>Optionale Angaben                                                                                                | en<br>ung benötigt. Diese wird von<br>ein.<br>C/Monat                                                      | 2                                                                                                    | 2                                                                                                    | Die korrekte Angabe aller A<br>gaben ist wichtig für die Ha<br>haltsrechnung. Je detaillier<br>die Angaben, desto aussag<br>kräftiger wird das Angebot u<br>umso besser können Sie uns<br>Kreditexperten beraten.                                                                                                    |
| nonatikchen Ausgaben v<br>Banken durchgeführt, u<br>ater Mustermann<br>ARMMIETE<br>ARMMIETE<br>ARMM          | werden für die Haushaltsrechnu<br>um ein Kreditangebot zu ermitt                                                                                                    | ung benötigt. Diese wird von<br>ein.<br>(/Monat                                                            | 2                                                                                                    | 2                                                                                                    | Die korrekte Angabe aller A<br>gaben ist wichtig für die Ha<br>haltsrechnung. Je detaillier<br>die Angaben, desto aussag<br>kräftiger wird das Angebot u<br>umso besser können Sie uns<br>Kreditexperten beraten.                                                                                                    |
| ater Mustermann<br>ARMMIETE<br>ARMMIETE<br>ARMMI | Optionale Angaben                                                                                                    | C/Monat<br>C/Monat<br>C/Monat                                                                              | 2                                                                                                    | 2                                                                                                    | Die korrekte Angabe aller A<br>gaben ist wichtig für die Ha<br>haltsrechnung. Je detaillier<br>die Angaben, desto aussag<br>kräftiger wird das Angebot u<br>umso besser können Sie uns<br>Kreditexperten beraten.                                                                                                    |
| ARMMIETE<br>ster Mustermann<br>IV. KRANKENVERS.<br>00<br>BENSVERSICHERUNG<br>00<br>NITERHALTSVERPFLICHTU<br>00                                                                                                    | Optionale Angaber                                                                                                    | C/Monat<br>C/Monat<br>C/Monat                                                                              | 2                                                                                                    | 2                                                                                                    | gaben ist wichtig für die Ha<br>haltsrechnung. Je detaillier<br>die Angaben, desto aussag<br>kräftiger wird das Angebot u<br>umso besser können Sie uns<br>Kreditexperten beraten.                                                                                                    |
| eter Mustermann<br>IV. KRANKENVERS,<br>00<br>BENSVERSICHERUNG<br>00<br>NTERHALTSVERPFLICHTU<br>00                                                                                                    | Optionale Angaber                                                                                                    | €/Monat<br>€/Monat                                                                                         |                                                                                                    |                                                                                                    | haltsrechnung. Je detaillier<br>die Angaben, desto aussag<br>kräftiger wird das Angebot u<br>umso besser können Sie uns<br>Kreditexperten beraten.                                                                                                    |
| ster Mustermann<br>IV. KRANKENVERS.<br>00<br>90<br>NTERHALTSVERPFLICHTU<br>00                                                                                                    |                                                                                                    | €/Monat<br>€/Monat                                                                                         |                                                                                                    |                                                                                                    | kräftiger wird das Angebot u<br>umso besser können Sie uns<br>Kreditexperten beraten.                                                                                                    |
| ster Mustermann<br>IV. KRANKENVERS.<br>00<br>BENSVERSICHERUNG<br>00<br>NTERHALTSVERPFLICHTU<br>.00                                                                                                    | UNGEN                                                                                                    | €/Monat<br>€/Monat                                                                                         |                                                                                                    |                                                                                                    | umso besser können Sie uns<br>Kreditexperten beraten.                                                                                                    |
| IV. KRANKENVERS.<br>00<br>BENSVERSICHERUNG<br>00<br>NTERHALTSVERPFLICHTU<br>00                                                                                                    | UNGEN                                                                                                    | €/Monat<br>€/Monat                                                                                         |                                                                                                    |                                                                                                    | Kreditexperten beraten.                                                                                                    |
| BENSVERSICHERUNG<br>00<br>NTERHALTSVERPFLICHTU<br>00                                                                                                    | UNGEN                                                                                                    | €/Monat                                                                                                    |                                                                                                    |                                                                                                    |                                                                                                    |
| BENSVERSICHERUNG<br>00<br>NTERHALTSVERPFLICHTU<br>.00                                                                                                    | UNGEN                                                                                                    | €/Monat                                                                                                    |                                                                                                    |                                                                                                    |                                                                                                    |
| NTERHALTSVERPFLICHTU<br>.00                                                                                                    | UNGEN                                                                                                    |                                                                                                    |                                                                                                    |                                                                                                    |                                                                                                    |
| .00                                                                                                    |                                                                                                    |                                                                                                    |                                                                                                    |                                                                                                    |                                                                                                    |
|                                                                                                    |                                                                                                    | €/Monat                                                                                                    |                                                                                                    |                                                                                                    |                                                                                                    |
| AUSPAREN                                                                                                    |                                                                                                    |                                                                                                    |                                                                                                    |                                                                                                    |                                                                                                    |
| ,00                                                                                                    | Destahanda Kradit                                                                                                    | €/Monat                                                                                                    |                                                                                                    |                                                                                                    |                                                                                                    |
|                                                                                                    | Destenenue Kredit                                                                                                    | e                                                                                                    |                                                                                                    |                                                                                                    |                                                                                                    |
| tehende Kredite werden<br>finanzierung müssen Si                                                                                                    | en als Ausgaben in der Haushalt<br>Sie in diesem Schritt nicht angel                                                                                                    | srechnung angesetzt. Eine<br>ben.                                                                          |                                                                                                    |                                                                                                    | Geben Sie hier bestehende k                                                                                                    |
| eter Mustermann                                                                                                    |                                                                                                    |                                                                                                    |                                                                                                    |                                                                                                    | dite Ihres Kunden ein. Um                                                                                                    |
| ESTEHENDE KREDITE                                                                                                    |                                                                                                    | -                                                                                                    | 3                                                                                                    | 3                                                                                                    | jeweilige Restschuld zu ermitte<br>können Sie entweder das A                                                                                                    |
|                                                                                                    |                                                                                                    |                                                                                                    |                                                                                                    |                                                                                                    | zahldatum oder das Ablaufdat                                                                                                    |
| REDITART<br>0%-Finanzierung                                                                                                    |                                                                                                    | <b>V</b>                                                                                                   |                                                                                                    |                                                                                                    | eingeben.                                                                                                    |
| RSPRÜNGLICHER KREDI                                                                                                    | шт                                                                                                    |                                                                                                    |                                                                                                    |                                                                                                    |                                                                                                    |
| 1,00                                                                                                    |                                                                                                    | EUR                                                                                                    |                                                                                                    |                                                                                                    |                                                                                                    |
| IONATLICHE RATE                                                                                                    |                                                                                                    |                                                                                                    |                                                                                                    |                                                                                                    |                                                                                                    |
| 1,00                                                                                                    |                                                                                                    | €/Monat                                                                                                    |                                                                                                    |                                                                                                    |                                                                                                    |
|                                                                                                    | GRUNDLAGE                                                                                                    | Ablaufdatum                                                                                                |                                                                                                    |                                                                                                    |                                                                                                    |
| Auszahlungsd                                                                                                    | datum                                                                                                    |                                                                                                    |                                                                                                    |                                                                                                    |                                                                                                    |
| Auszahlungsd                                                                                                    | datum                                                                                                    |                                                                                                    |                                                                                                    |                                                                                                    |                                                                                                    |
| STSCHULDBEMESSUNGSC<br>Auszahlungsd<br>USZAHLUNGSDATUM                                                                                                    | datum                                                                                                    |                                                                                                    |                                                                                                    |                                                                                                    |                                                                                                    |
| Auszahlungsd<br>Auszahlungsd<br>USZAHLUNGSDATUM<br>RESCHÄTZTE RESTSCHUI                                                                                                    | JLD                                                                                                    |                                                                                                    |                                                                                                    |                                                                                                    |                                                                                                    |
|                                                                                                    | REDITART<br>%-Finanzierung<br>ISPRÜNGLICHER KREE<br>00<br>DNATLICHE RATE<br>00<br>SCHULDBEMESSUNGS                                                                                                    | Kefinanzierung SPRÜNGLICHER KREDIT SOO DNATLICHE RATE SCHULDBEMESSUNGSGRUNDLAGE Auszahlungsdatum           | IEDITART %+Finanzierung  SPRÜNGLICHER KREDIT  DOATLICHE RATE  DOATLICHE RATE  DOATLICHE RATE  C/Monat  SCHULDBEMESSUNGSGRUNDLAGE  Auszahlungsdatum Ablaufdatum | LEDITART     Total       %-Finanzierung     Total       SPRÜNGLICHER KREDIT     EUR       DNATLICHE RATE     E/Monat       SCHULDBEMESSUNGSGRUNDLAGE     E/Monat       Auszahlungsdatum     Ablaufdatum | LEDITART TANE CONTRACT CONTRACT CONTRAC |

TÜV geprüfte Datensicherheit 🔒

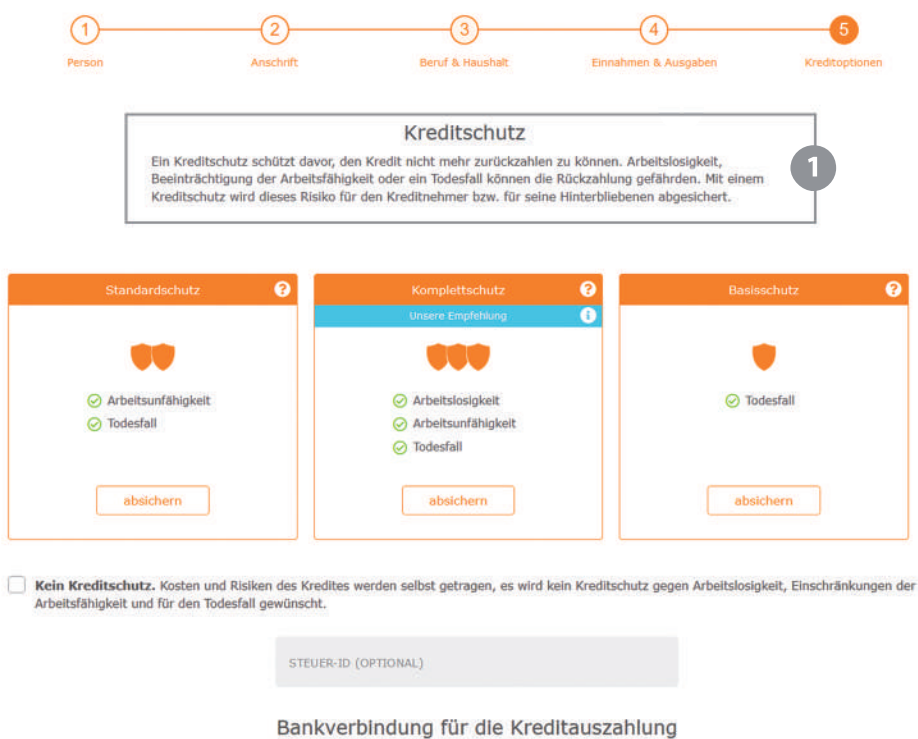

**Empfehlung:** sprechen Sie die Möglichkeiten der Kreditabsicherung für Ihren Kunden an. Diese kann in vielen Fällen sehr sinnvoll sein. Durch den Provisionsdeckel seit 01.07.2022 sind die Produkte für den Kunden oft sehr viel günstiger geworden!

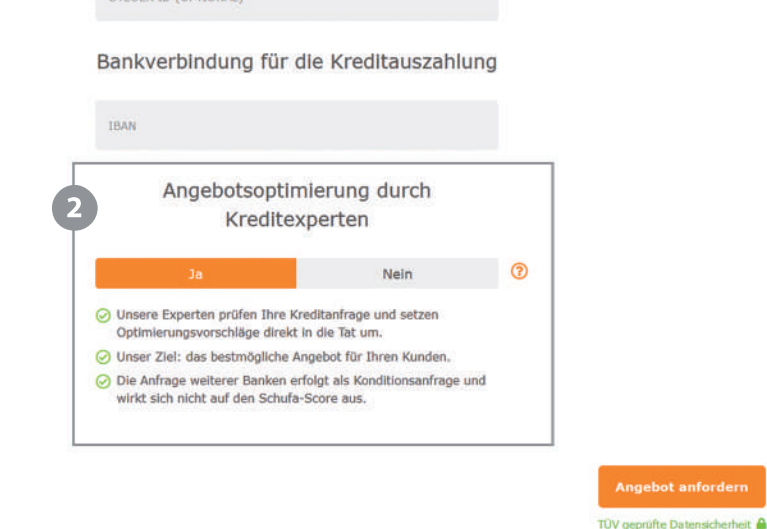

Line and Free California

« zurück

#### Unsere Empfehlung:

Sofern Sie nicht ohnehin mit der Option "eine Anfrage, alle Banken" in den Dialog gestartet sind, wählen Sie hier bitte immer die Angebotsoptimierung durch unsere Experten. Diese prüfen dann für Sie z.B. auch, ob die Umschuldung angegebener Kredite sinnvoll ist, rechnen verschiedene Optionen und geben eine Empfehlung ab. Ob Sie eine oder alle Banken anfragen – **wir prüfen jeden Vorgang** und dieser Service ist für Sie natürlich **kostenlos!** 

#### **Profitieren Sie von unserem Experten-Service!**

- Ausgebildete Bankkaufleute
- > Langjähriges Fachwissen und Erfahrung
- ≽ 🛛 Unabhängige Beratung bei der Bankenauswahl
- > Wir finden das passende Produkt für Ihren Kunden

|   |                                                                                                    |                                                                                        |                                                                              |                          |                                 |          |            |                    |                          |                              |             |                 |               | 1           |            |             |
|---|----------------------------------------------------------------------------------------------------|----------------------------------------------------------------------------------------|------------------------------------------------------------------------------|--------------------------|---------------------------------|----------|------------|--------------------|--------------------------|------------------------------|-------------|-----------------|---------------|-------------|------------|-------------|
|   | Kunde                                                                                                    | 1                                                                                      | Telefon                                                                      |                          | Email                           |          |            |                    | Kunden                   | gespräd                      | ±h <b>0</b> |                 |               |             | Kundanda   | h a 10      |
| Ψ | Details 👻                                                                                                    |                                                                                        | 089/2441853                                                                  |                          | peterpann030                    | 131980節  | gmail.com  |                    | Ergebr                   | nis offen                    |             |                 | ٠             |             | Kundenda   | ten         |
|   |                                                                                                    |                                                                                        |                                                                              |                          |                                 | _        |            |                    |                          | _                            |             | _               |               | 1           |            |             |
|   | Anfragenübersicht                                                                                                    |                                                                                        |                                                                              |                          |                                 |          |            |                    |                          |                              |             |                 |               |             |            |             |
|   | Alle zuklappen Nur angenom                                                                                                    | nmene Anfragen                                                                         | Neue Anfragen n                                                              | ach oben                 |                                 |          |            |                    |                          |                              |             | a               | ktualisieren  |             |            |             |
|   | ▲ 14.09.22 Summe: 1                                                                                                    | 5.000€                                                                                 | Laufzeit: 60 Mon                                                             | ate Verwer               | idungszweck: Freie V            | erwend   | ung        |                    |                          |                              | Bank        | en anfra        | agen          |             |            |             |
|   | 6 Angebote zu Ihrer Anfrage<br>Kreditnehmer                                                                                     | für 1                                                                                  | ab 4.38%                                                                     |                          |                                 |          |            |                    | ĸ                        | undenda                      | iten anzeig | <u>ten / an</u> | dern          |             |            |             |
|   |                                                                                                    |                                                                                        |                                                                              |                          | Details                         | Finanzen | Annahme    | Einfach            | Schnell                  |                              |             |                 |               |             |            |             |
| 2 | #14.09.22 narisbank 6.40                                                                                                    | % 15.000€                                                                              | 60 300,43€ ar                                                                | genommen                 | <b>•</b> RK-177129291           |          |            |                    | Ğ                        | ٢                            |             |                 | weiter        | 2           | Anfragen   |             |
| Τ | Unsere Empfehlung                                                                                                    |                                                                                        |                                                                              |                          |                                 |          |            |                    |                          |                              |             |                 |               |             |            |             |
|   | ★14.09.22 TARGO & BANK 4.38                                                                                                    | % 15.000€                                                                              | 60 284,40€ ar                                                                | igenommen                | <b>RK-177129302</b>             |          |            | -                  | Ŏ                        | ٢                            |             |                 | weiter        |             |            |             |
|   | #14.09.22 pure bot 2 5.25                                                                                                    | % 15.000€                                                                              | 60 292.31€ ar                                                                | oenommen                 | <b>RK-177129304</b>             |          | -          |                    | 4                        |                              | D           |                 | weiter        |             |            |             |
|   |                                                                                                    |                                                                                        |                                                                              | •                        |                                 | 6004     |            |                    | -                        |                              |             | -               | _             |             |            |             |
|   | #14.09.22 Postbank 5.28                                                                                                    | % 15.000€                                                                              | 60 292,00€ ar                                                                | igenommen                | <b>RK-177129299</b>             |          | =          | *                  | Ğ                        | ٢                            |             |                 | weiter        |             |            |             |
| 닅 |                                                                                                    |                                                                                        |                                                                              |                          |                                 |          |            |                    |                          | _                            |             | _               | ×             | 1           |            |             |
|   | ▼ Anfragedaten ändern                                                                                                    |                                                                                        |                                                                              |                          |                                 |          |            |                    |                          |                              |             |                 |               |             |            |             |
|   | 🗶 Kundendaten ändern                                                                                                    |                                                                                        |                                                                              |                          |                                 |          |            |                    |                          |                              |             |                 |               |             |            |             |
| 3 |                                                                                                    |                                                                                        |                                                                              |                          |                                 |          |            |                    |                          |                              |             |                 |               | 3           | Nachbearb  | eitung      |
| Τ | Alle verfügbaren Banker                                                                                                    | n anfragen                                                                             |                                                                              |                          | and a state of the state of the |          |            |                    |                          |                              |             | 020450          | 0.000         |             |            |             |
|   | Auswirkung auf den Schu                                                                                                    | fa-Score Ihres K                                                                       | iren Banken an. Sie e<br>(unden,                                             | maiten sorort eine vor   | istandige übersicht all         | er Angeb | ote. Diese | Antrage is         | garanbert                | Schula-                      | neutral - I | nat also        | Keine         |             |            |             |
|   | De Postbank                                                                                                    | au                                                                                     | xmoney                                                                       | TOJITI I HAVE            | TARGO,                          | BANK     |            | norisba            | nk                       |                              |             | alle arsfr      | agen          |             |            |             |
|   | auxmoney                                                                                                    | 0                                                                                      | 262,28 €                                                                     | <b>1,92</b> - 18,99      | 195C + 1%                       |          | 6          | Ċ                  | ۲                        | 1                            | .484,72€    | an              | fragen        |             |            |             |
|   |                                                                                                    | 0                                                                                      | 262.48 €                                                                     | 1.95 - 11.49             | 195C + 0%                       |          | i.         |                    |                          |                              | 528.52C     | -               |               |             |            |             |
|   | Doutsche Bank,                                                                                                    | 0                                                                                      |                                                                              | 96                       |                                 |          |            | •                  |                          |                              |             | an              | magen         |             |            |             |
|   | Se Postbank                                                                                                    | 0                                                                                      | 262,48 €                                                                     | <b>1,95</b> -6,79 %      | 195C + 1%                       |          | 8          | Ğ                  | ٢                        | 1                            | .017,52€    | an              | fragen        |             |            |             |
|   | a Santander                                                                                                    | 0                                                                                      | 262,73 €                                                                     | 1,99 -7,98 %             | 195C + 1%                       | - 10     | 1          | ٥                  | ٢                        | 1                            | 237,27€     | an              | fragen        |             |            |             |
|   | Citerinersynches<br>Landerskent                                                                                                 | 0                                                                                      | 264,67 €                                                                     | <b>2,29</b> -9,39 %      | 195C + 1%                       |          | 6          | Ğ                  | ۲                        | 1                            | .185,33€    | an              | fragen        |             |            |             |
|   | TARGO & BANK                                                                                                    | 0                                                                                      | 264,67 €                                                                     | 2,29 -8,35 %             | 195C + 1%                       |          |            | ð.                 | (Ē)                      | 1                            | 135,33€     | an              | fragen        |             |            |             |
|   | SKG BANC                                                                                                    | 0                                                                                      | 265,96 €                                                                     | 2,49 -8,79 %             | 195C + 1%                       |          |            | 4                  | 6                        |                              | 579,04€     |                 |               |             |            |             |
|   |                                                                                                    | 0                                                                                      | 275 20 5                                                                     | 2.000                    | 1055 + 104                      |          |            | 9                  | ۲                        |                              | 240.005     | an              | fragen        |             |            |             |
|   | Construction and                                                                                                    | 0                                                                                      | 215,70 €                                                                     | 3,3370                   | 1950 + 190                      | 10       |            | G                  | C                        | +                            | 349130C     | an              | fragen        |             |            |             |
|   | CONCERN STRATE                                                                                                    | 0                                                                                      | 279,62 €                                                                     | <b>4,59</b> -9,99 %      | 195C + 0%                       |          |            | Ğ                  |                          |                              | 975,38€     | an              | fragen        |             |            |             |
|   | DKB                                                                                                    | 0                                                                                      | 283,95 €                                                                     | 5,25%                    | 1950 + 0%                       | *        | 9          | Ġ                  | ٢                        | 10                           | 561,05€     | an              | fragen        |             |            |             |
|   | TO Dependent                                                                                                    | 0                                                                                      | 289,41 €                                                                     | 6,08%                    | 1950 + 1%                       | *        | E.         | Ğ                  | ٢                        |                              | 0,00C       | an              | fragen        |             |            |             |
|   | DSL Bank                                                                                                    | 0                                                                                      | 289,87 €                                                                     | 6,15 - 11,15             | 195C + 1%                       |          |            | Ğ                  | ۲                        | 1                            | .040,13€    | an              | fragen        |             |            |             |
|   | TOUNITED                                                                                                    | 0                                                                                      | 262.09 €                                                                     | %<br>1.89 - 12.43        | 195C + 0%                       |          |            |                    | 10                       | 1                            | .837.91€    |                 | _             |             |            |             |
|   | eredit                                                                                                    | U                                                                                      |                                                                              | 96                       |                                 |          |            | G                  | C                        |                              | 9           |                 |               |             |            |             |
|   | Qlick                                                                                                    | 0                                                                                      | 262,60 €                                                                     | <b>1,97</b> - 13,96<br>% | 195C + 0%                       | 1        |            | Ğ                  | ٢                        | 1                            | .837,40€    |                 |               |             |            |             |
|   | 1. ·                                                                                                    |                                                                                        |                                                                              |                          |                                 |          |            |                    |                          |                              |             |                 |               | ]           |            |             |
| 1 | Kommunikation                                                                                                    |                                                                                        |                                                                              |                          |                                 |          |            | Anfrag             | ebearbeit                | tung                         |             |                 |               | 1           |            |             |
|   | Notizen erfassen                                                                                                    |                                                                                        |                                                                              |                          |                                 |          |            | Wiede              | vorlage                  |                              |             |                 |               |             |            |             |
|   |                                                                                                    |                                                                                        |                                                                              |                          |                                 |          |            | 14.09              | 2022                     | 14                           | : 08 U      | thr             |               |             |            |             |
|   |                                                                                                    |                                                                                        |                                                                              |                          |                                 |          |            | 2 Std              | 1.75                     | 9                            | 5 Tage      | 30 Tage         |               |             |            |             |
|   | speichern                                                                                                    |                                                                                        |                                                                              |                          |                                 |          |            |                    |                          |                              |             |                 |               |             |            |             |
|   |                                                                                                    |                                                                                        |                                                                              |                          |                                 |          |            |                    |                          |                              |             |                 |               |             |            |             |
|   | Journal                                                                                                    |                                                                                        |                                                                              |                          |                                 |          |            |                    |                          |                              |             |                 | A             |             |            |             |
|   | Korrespondenz                                                                                                    | Status                                                                                 | smeldungen                                                                   | Alle                     |                                 |          | ٠          | Erinne<br>mus      | rung per l<br>termakler@ | <mark>Email</mark><br>gmx.de |             |                 |               |             |            |             |
| 4 | 14:09.2022, 11:22:26                                                                                                    | RK-177129302                                                                           | Erfasser: Anela Davi                                                         | TOME                     |                                 |          |            |                    |                          |                              |             |                 |               | 4           | Interaktio | ns-<br>iten |
| T | Email an info@procheck24.de<br>nachbearbeitung@procheck24                                                                       | 4.de (BCC)                                                                             |                                                                              |                          |                                 |          |            | Dokum              | ente hoch                | Haden<br>Hochlade            | an bitte in | das Fe          | enster ziehen |             | подпстке   | itell       |
|   | Betreff: Finanzierungsangebo<br>Sehr geehrter Herr Test 2, vie                                                                  | ot für Peter Pann übe<br>den Dank für Ihne Fir                                         | er 15.0000 – 177129302<br>nanzierungsanfrage. Wir e                          | mpfehlen                 |                                 |          |            | oder pe<br>(max. 4 | r Klick auf<br>MB).      | "Auswäh                      | nlen" über  | den Exp         | plorer wählen |             |            |             |
|   | MonateAngehangt finde Angebot<br>nutzen: Kreditinstitut: Targoba<br>MonateAngehangt finden Sie<br>freuen wir uns auf Three Ange | der langboank zu<br>ankKreditsumme: 15.<br>den Kreditantrag fü<br>uf.Nit freundichen G | 000CEff. Zins:4,38 %Lau<br>r dieses Angebot. Be Ruo<br>rußen Ihre PROCHECK24 | rzet:60<br>kdragen       |                                 |          |            |                    | Dateia                   | n hierbe                     | r zieben    |                 |               |             |            |             |
|   | Kreditexperten Vertrag-177                                                                                                    | 129302.pdf                                                                             |                                                                              |                          |                                 |          |            |                    |                          |                              |             |                 |               |             |            |             |
| - |                                                                                                    |                                                                                        |                                                                              |                          |                                 |          |            |                    |                          |                              |             |                 |               | <b>1</b> .2 |            |             |

#### Kundendaten

Behalten Sie die Übersicht bei Ihren Kunden! Die wichtigsten Kundendaten sehen Sie auf den ersten Blick – alle Daten sehen Sie durch einen Klick auf "Details". Durch einen zweiten Klick auf "Details" werden diese wieder geschlossen. Sie können das Ergebnis Ihres Kundengesprächs abspeichern. Mit dem Drop-Down können Sie einfach hinterlegen, wie das Ergebnis Ihres Gesprächs mit dem Kunden war – das erleichtert Ihnen und uns die weitere Nacharbeit.

#### **Kreditanfragen** -- verschiedene Berechnungsgruppen zu einem Kunden werden übersichtlich gruppiert

#### Alle Angebote im Blick

Ihre Anfragen werden gruppiert – nach Kreditsumme, Laufzeit, Verwendungszweck, Anzahl Kreditnehmer und enthaltener RSV. Ist bei einer Kreditanfrage über mehr als 30 Tage nichts passiert, wird eine neue Übersicht (Kreditfall) angelegt.

#### Anfragen anzeigen lassen

Sie können sich die einzelnen Anfragen bzw. die Antworten der Banken anzeigen lassen, indem Sie auf die jeweilige Anfrage oder auf "Alle aufklappen" klicken.

| Anfragenübersi                                                       | cht                                        |                                  |                         |                                                             |                                                           |                               |                              |                 |                   |                     |                           |                        |                 |
|----------------------------------------------------------------------|--------------------------------------------|----------------------------------|-------------------------|-------------------------------------------------------------|-----------------------------------------------------------|-------------------------------|------------------------------|-----------------|-------------------|---------------------|---------------------------|------------------------|-----------------|
| Alle zuklappen<br>Unsere Empfehlu                                    | Nur angenomme                              | ne Anfragen                      | I Neu                   | e Anfragen nach oben                                        |                                                           |                               |                              |                 |                   |                     |                           | a                      | ktualisier      |
| <ul> <li>14.09.22</li> <li>6 Angebote zi<br/>Kreditnehmer</li> </ul> | Summe: 15.0<br>u Ihrer Anfrage für         | 00C                              | Laufze                  | eit: 60 Monate                                              | Verwendungszweck: Freie                                   | Verwend                       | ung                          | 5               |                   | Kundend             | <u>Banl</u><br>aten anzei | ken anfra<br>gen / and | igen<br>Jern    |
|                                                                      |                                            |                                  |                         |                                                             | Details                                                   | Finanzen                      | Annahme                      | Einfach         | Schnell           |                     |                           |                        |                 |
| ★14.09.22 nori                                                       | sbank 6.40%                                | 15.000€                          | 60                      | 300,43€ angenommen                                          | <b>RK-177129291</b>                                       |                               |                              | *               | Ğ                 | ۲                   |                           |                        | weite           |
| Unsere Empfehlung                                                    | <mark>юхвалк</mark> 4.38%                  | 15.000€                          | 60                      | 284,40€ angenommen                                          | <b>RK-177129302</b>                                       |                               |                              |                 | ð                 | ٢                   |                           |                        | weite           |
| ★14 09.22 <sub>Deutsc</sub>                                          | the Bank 🚺 5.25%                           | 15.000€                          | 60                      | 292,31€ angenommen                                          | ▼ RK-177129304                                            |                               |                              | *               | ٩                 |                     |                           |                        | weite           |
| ★14.09.22 <b>6</b> 0                                                 | Postbank 5.28%                             | 15.000€                          | 60                      | 292,00€ angenommen                                          | ▼ RK-177129299                                            |                               | =                            | *               | Ġ                 | ٢                   |                           |                        | weite           |
| den g                                                                | elle Übersi                                | icht Ko                          | hr fav                  | vorisiertes Angel<br>onen: Sie sehen                        | sofort, zu welche                                         | n orar<br>en Kon              | ngenen                       | Stern           | mark              | e vorlie            | egen.                     | keli S                 | ie elf          |
|                                                                      | <b>"Annahn</b><br>Kunde die                | <b>ne"</b> – In<br>e Unterl      | divid<br>lagen          | uell errechnete \<br>einreicht. Je me                       | Wahrscheinlichke<br>hr Balken, desto                      | eit, das<br>sicher            | ss der K<br>er die A         | redit<br>Annah  | zum A<br>me dı    | Abschl<br>urch d    | uss ko<br>ie Ban          | emmt,<br>k.            | , wen           |
| -                                                                    | <b>"Einfach"</b><br>technisch<br>fordert w | ' – Der "<br>e Mögli<br>erden. J | Daum<br>chkei<br>le grü | nen" stellt eine Be<br>ten wie der Onli<br>iner und höher o | ewertung der einfa<br>ne-Abschluss bev<br>der Daumen, des | achen Z<br>vertet,<br>to einf | Zusamn<br>, aber a<br>acher. | nenarl<br>uch w | beit m<br>rie häu | iit der<br>ufig z.E | Bank d<br>3. Unte         | lar. Hi<br>erlage      | er we<br>en nac |
| ġ                                                                    | <b>"Schnell"</b><br>je wenige              | ' – Symt<br>r gefüllt            | oolisie<br>t, des       | ert die Dauer dei<br>to schneller arbe                      | r Bankprüfung na<br>eitet die Bank.                       | ch vol                        | lständig                     | gem U           | nter-l            | agene               | ingang                    | g. Je g                | rüner           |
| ٢                                                                    | <b>"Online-</b><br>schlosser               | Abschl<br>werde                  | uss"<br>n.              | - Mit dem Onlin                                             | e-Abschluss köni                                          | nen Kr                        | editant                      | räge            | schne             | ell und             | lunko                     | mpliz                  | iert a          |

#### Ihre Anfragen – Haushaltsrechnung und alle Dokumente mit einem Klick verfügbar

| Anfragenübersicht<br>Alle zuklappen   Nur.ang<br>Unsere Empfehlung                 | enomme                          | ne Anfragen | l Nes         | ie Anfragen nach oben |                         |          |         |         |         |          |                          | al                     | ktualisieren |
|------------------------------------------------------------------------------------|---------------------------------|-------------|---------------|-----------------------|-------------------------|----------|---------|---------|---------|----------|--------------------------|------------------------|--------------|
| <ul> <li>14.09.22 Sumr</li> <li>6 Angebote zu Ihrer An<br/>Kreditnehmer</li> </ul> | me: <b>15.0</b> 0<br>nfrage für | 00C         | Laufz<br>ab 4 | eit: 60 Monate        | Verwendungszweck: Freie | Verwendu | ing     |         |         | Kundenda | <u>Ban</u><br>aten anzei | ken anfra<br>gen / and | igen<br>tern |
|                                                                                    |                                 |             |               |                       | Details                 | Finanzen | Annahme | Einfach | Schnell |          |                          | Ľ                      |              |
| #14.09.22 nerisbank                                                                | 6.40%                           | 15.000€     | 60            | 300,43€ angenommen    | <b>•</b> RK-177129291   | Ħ        |         | *       | Ğ       | ٢        |                          |                        | weiter       |
| Unsere Empfehlung<br>#14.09.22 TARGOXBANK                                          | 4.38%                           | 15.000€     | 60            | 284,40€ angenommen    | <b>RK-177129302</b>     | Ħ        |         | -       | ð       | ٢        |                          |                        | weiter       |

Öffnet die Haushaltsrechnung: Mit einem Klick auf den Taschenrechner können Sie die Haushaltsrechnung für diese Anfrage öffnen.

|                                         |         | Kreditnehmer 1 | Kreditnehmer 2 |
|-----------------------------------------|---------|----------------|----------------|
| Einnahme                                | Eingabe | Eingabe        | Eingabe        |
| Netto-Einkommen                         | 1.740€  | 1.740€         |                |
| Gesamt                                  | 1.740C  | 1.740C         |                |
| Ausgaben                                | Eingabe | Eingabe        | Eingabe        |
| Saldo                                   | 1.740C  | 1.740C         |                |
| Lebenshaltungskosten (<br>1)            | 550€    | 550€           |                |
| Frei verf.<br>Einkommen                 | 1.190C  | 1.1900         |                |
| Saldo-<br>Lebenshaltungskosten-<br>Rate | 748€    | 748€           |                |
| Verschuldungsgrad                       | 17,24   | 17.24          |                |

Öffnet die Dokumentenübersicht: Mit einem Klick auf das "Dokumente"-Symbol können Sie schnell Zugriff auf alle der Kreditanfrage zugeordneten Dokumente erhalten (Kreditanträge, DVV, VVI oder bereits hochgeladene Kundenunterlagen).

| _         | Institutes 144                                    | and the local                                                    | Tanadiana Tatadagana da                                                                                                    | and Mineter Market | and in the state of the state of the state o | Antonio Constitut                  |
|-----------|---------------------------------------------------|------------------------------------------------------------------|----------------------------------------------------------------------------------------------------|--------------------|----------------------------------------------------------------------------------------------------|------------------------------------|
| -         |                                                   |                                                                  |                                                                                                    | 1100 AV            |                                                                                                    |                                    |
| 4         | a set from                                        |                                                                  |                                                                                                    |                    | No. 20112-21-24                                                                                                    | Autochen Commune                   |
| C         | UNV.DIT.                                          |                                                                  |                                                                                                    | 84                 | 08.2022, 17:51                                                                                                    | Accessed Download                  |
| Ang       | efragte Bar                                       | ken                                                              |                                                                                                    |                    |                                                                                                    |                                    |
| -         | e .                                               |                                                                  |                                                                                                    | Erstellt           |                                                                                                    |                                    |
| DH        | inschafathrive                                    | nn shor Marken, pdf                                              |                                                                                                    | 09.08.22           | Anzeige                                                                                                    | n Download                         |
|           |                                                   |                                                                  |                                                                                                    |                    |                                                                                                    | 2                                  |
| hdm       | sin upload<br>Yes                                 | Bitte watten                                                     |                                                                                                    | Durchaschen        | fiel harting particular                                                                                                    | Ze                                 |
| Adm       | nin upload<br>Yes:<br>Decenare:                   | dicte wählen<br>(ober extension)                                 |                                                                                                    | Durchauchen        | let hete adet (4                                                                                                    | a, ett. forsa (gy)de set)          |
| Adm       | Yep:<br>Yep:<br>Outstatus:<br>Re                  | Bitte withins<br>(other extension)<br>(Mrs.                      | ~<br>X<br>At                                                                                                    | Durchwichen        | lah kata pini (h                                                                                                    | al, wegi - tarmar (pp aner prés)   |
| Adır<br>® | nin upload<br>Yyp:<br>Dutamare:<br>Re<br>10       | Bitte wähien<br>(ohra extension)<br>Järe.<br>1896000             | -<br>Art<br>Note                                                                                                    | Durchaschen        | lah keta ata 19                                                                                                    | al, witt - farmar (pg spin- prifs) |
| Adm<br>®  | nin upload<br>Typ:<br>Dutenate:<br>Re<br>10<br>30 | Bitte wähien<br>(chris extension)<br>Lite.<br>1896606<br>1895413 | in and a second second | Burchauchen        | R                                                                                                    | a, een - tornar (op oder art)      |

| Angebotsdetail    | s Bedingungen |              |                        |            |                    | 3         |
|-------------------|---------------|--------------|------------------------|------------|--------------------|-----------|
| Kreditdaten       |               |              | Rate                   |            | Status der Anfrage |           |
| Gesamtbetrag:     |               | 16.903,43€   | Datum 1. Rate:         | 01.10.2022 | 04.08.22 18:02     | angenomme |
| Betrag Zinsen:    |               | 0,00€        | Schlussrate:           | 283,13€    | Zum Abschluss und  | weiter    |
| Bearbeitungsgeb   | ühr:          | 0€           | Restschuldversicherung |            | Dokumenten-Upload  |           |
| Nominalzins:      |               | 6,02%        | RSV:                   | keine RSV  | Wichtige Dokumente |           |
| Kundenkontonr.:   | 202           | 208042302074 | Betrag RSV:            | 0,00€      | W                  |           |
| Interne Bank Nr.: | 12022080      | 417572488177 |                        |            | DVV                |           |
| Bemerkung:        |               |              |                        |            |                    |           |

Öffnet die Kreditdetails: Unter den Kreditdetails finden Sie alle Detailinformationen zu einer Kreditanfrage, aber auch alle (Unterlagen-)Anforderungen der Bank.

**Gliederung der Kreditdetails:** Die Kreditdetails sind in zwei Reiter gegliedert: Unter Angebotsdetails finden Sie alle Daten und Dokumente zum Kredit, unter Bedingungen finden Sie die wichtigsten Kreditbedingungen der Bank.

#### Kreditanfragen – neben Direkteinstieg in Abschluss auch "geführter" Abschluss möglich

**Direkteinstieg Onlineabschluss und Kreditantrag:** Wenn das Onlineabschluss-Icon 🔞 angezeigt wird, kann Ihr Kunde den Antrag digital unterzeichnen. Wird das Logo grün, hat der Kunde erfolgreich digital abgeschlossen. Wenn Sie den klassischen Weg bevorzugen, können Sie mit nur einem Klick auf das .pdf-Symbol den Antrag herunterladen oder direkt an Ihren Kunden senden.

|                                                 |         |    |                    | Details             | Finanzen | Annahme | Einfach | Schnell |   |  |        |  |
|-------------------------------------------------|---------|----|--------------------|---------------------|----------|---------|---------|---------|---|--|--------|--|
| Unsere Empfehlung<br>#05.08.22 TARGOXBANK 3.84% | 30.000€ | 96 | 363,60€ angenommen | <b>RK-123456789</b> |          | =       |         | ٩       | € |  | weiter |  |

**Abschließen und Unterlagen hochladen über "weiter":** Mit einem Klick auf "weiter" werden Sie Schritt für Schritt durch den Abschlussprozess geführt. Der erste Schritt ist die Auswahl, ob ein Onlineabschluss durchgeführt werden soll, oder der papierhafte Abschluss mit PostIdent. Die Seite hinter "weiter" passt sich dem jeweiligen Fortschritt der Anfrage an. Sie kommen nach dem Klick auf "weiter" auf eine Auswahlseite. Sofern der Online-Abschluss für Ihren Kunden und das gewählte Angebot verfügbar ist, können Sie hier den entsprechenden Einstieg in den Abschlussprozess wählen.

| Ihr gewähltes Angebot (                                                                                                    | RK-168896606)                                                                                                    |                                                         |                                                |                                                                                                    |                                                                                                    |      |                                                                                                    |
|----------------------------------------------------------------------------------------------------|----------------------------------------------------------------------------------------------------|---------------------------------------------------------|------------------------------------------------|----------------------------------------------------------------------------------------------------|----------------------------------------------------------------------------------------------------|------|----------------------------------------------------------------------------------------------------|
|                                                                                                    | Kreditsumme<br>14.500C                                                                                              | Laufzeit<br>60Monate                                    | Monatsrate<br>281,7C                           | eff. Jahreszins<br>6,19 %                                                                                                    | Verwendungszweck<br>Freie Verwendung                                                                              |      |                                                                                                    |
|                                                                                                    |                                                                                                    | In nur zwei Sch                                         | ritten zum Kreditabschluss                     |                                                                                                    |                                                                                                    |      |                                                                                                    |
| L. Kreditvertrag unterze                                                                                                    | ichnen und sich legitimie                                                                                           | ren                                                     |                                                |                                                                                                    |                                                                                                    |      |                                                                                                    |
| Online-Alsochluss Ihr Kunde kann den Kr<br>gleichteitig legitmieren.<br>Hierfür benötigt ihr Kunde<br>Aaswels.<br>Onli<br>Link zur | editantrag sofort online i<br>lediglich ein Computer/Hand<br>ine-Abschluss jetzt starte<br>m Online-Abschluss verse | unterzeichnen und sich<br>dy mit Kamera und einen<br>sa | Papiers<br>ODER Ihr Kum<br>sich Ihr<br>Post an | Se kann di<br>2. Benatigte Unterk<br>Kande ini<br>dia Bank I<br>Dokumente hochind<br>Sie können die Doku<br>Dokumente an die ric | agen einstenden<br>fon<br>mente Dires Kunden einfach hochladen. Wir leiten die<br>fuge Stelle in der Bank weiter. | ODER | Pestversand<br>Ihr Kunde kopiert die benöhigten Dokumente und sendet diete, am besten<br>direkt zusammen mit dem Antrag, an die Bank:<br>Targobank<br>Produktervise - Internet |
| Sie haben d<br>entweder d<br>einen Link z                                                                                          | ie Möglichł<br>irekt zu sta<br>zuzusendei                                                                           | keit, den Onlir<br>rten ODER lh<br>n, so dass die       | ne-Abschluss<br>rem Kunder<br>ser beguen       |                                                                                                    | aurentikken<br>Batek anzeigen                                                                                     |      | Pystfach 21 02 54<br>47024 Dukthurg                                                                                                    |

den Abschluss auf seinem Mobiltelefon oder zu Hause durchführen kann. Mehr Informationen hierzu auf den Seiten 13-15.

#### Kreditanfragen – weitere Banken anfragen

| Angebot zu Ihrer Anfrag<br>editnehmer                                                                                                    | ge für 1                                                                          | ab 6.19%                                                       |                                                                 | •                                                                             |                                | -                     |                              | Kund                                                    | lendaten anzeige                                                        | n / ändern                                      |
|----------------------------------------------------------------------------------------------------|-----------------------------------------------------------------------------------|----------------------------------------------------------------|-----------------------------------------------------------------|-------------------------------------------------------------------------------|--------------------------------|-----------------------|------------------------------|---------------------------------------------------------|-------------------------------------------------------------------------|-------------------------------------------------|
|                                                                                                    |                                                                                   |                                                                |                                                                 | Details F                                                                     | Finanzen A                     | nnahme                | Einfach                      | Schnell                                                 |                                                                         |                                                 |
| 4.08.22 TARGOXBANK 6                                                                                                    | .19% 14.500€                                                                      | 60 281,70€                                                     | angenommen                                                      | <b>RK-168896606</b>                                                           |                                | _                     | 1                            | ġ (                                                     | ê 🖪                                                                     |                                                 |
| Anfragedaten änder                                                                                                    | m                                                                                 |                                                                |                                                                 |                                                                               |                                |                       |                              |                                                         |                                                                         |                                                 |
| 🕶 Kundendaten änder                                                                                                    | n                                                                                 |                                                                |                                                                 |                                                                               |                                |                       |                              |                                                         |                                                                         |                                                 |
|                                                                                                    |                                                                                   |                                                                |                                                                 |                                                                               |                                |                       |                              |                                                         |                                                                         |                                                 |
| Alle verfügbaren Ban                                                                                                    | i <mark>ken anfragen</mark><br>en Kunden verfügt                                  | paren Banken an. Si                                            | ie erhalten sofort eine vol                                     | ständige Übersicht                                                            | aller Angeb                    | ote. Diese            | Anfrage                      | ist garantier                                           | t Schufa-neutral                                                        | - hat also                                      |
| Alle verfügbaren Ban<br>Wir fragen alle für Ihn<br>keine Auswirkung auf                                                                                   | i <mark>ken anfragen</mark><br>en Kunden verfügt<br>den Schufa-Score<br><b>at</b> | paren Banken an. Si<br>19 Ihres Kunden.<br>4 <b>1Xmoney</b>    | ie erhalten sofort eine vol                                     | lständige Übersicht<br>TARGOX                                                 | aller Angeb                    | ote. Diese            | Anfrage                      | ist garantier<br>nk                                     | t Schufa-neutral                                                        | – hat also<br>le anfragen                       |
| Alle verfügbaren Ban<br>Wir fragen alle für Ihn<br>keine Auswirkung auf<br>Postbark<br>Einzelne Banken anfr                                               | iken anfragen<br>en Kunden verfügt<br>den Schufa-Score<br>at<br>ragen             | oparen Banken an. Si<br>9 Ihres Kunden.<br>4 <b>Xmoney</b>     | ie erhalten sofort eine vol                                     | lständige Übersicht<br>TARGOX                                                 | aller Angeb<br>BANK            | ote. Diese            | Anfrage<br>nærisbar          | ist garantier<br>nk                                     | t Schufa-neutral<br>al                                                  | – hat also<br>le anfragen                       |
| Alle verfügbaren Ban<br>Wir fragen alle für Ihn<br>keine Auswirkung auf<br>Ø Postbark                                                                     | iken anfragen<br>en Kunden verfügt<br>den Schufa-Score<br>at<br>ragen             | oparen Banken an. Si<br>Ihres Kunden.<br>Lixmoney<br>Mtl. Rate | e erhalten sofort eine vol                                      | Iständige Übersicht<br>TARGOX<br>Provision +<br>RSV                           | aller Angeb<br>BANK<br>Einfach | ote. Diese<br>Sc      | Anfrage<br>nærisbar          | ist garantier                                           | t Schufa-neutral<br>al<br>ges. FVE n.<br>a Rate                         | – hat also<br>le anfragen                       |
| Alle verfügbaren Ban<br>Wir fragen alle für Ihn<br>keine Auswirkung auf<br>Ø Postbark<br>Einzelne Banken anfr                                             | iken anfragen<br>en Kunden verfügt<br>den Schufa-Score<br>at<br>ragen             | Mtl. Rate                                                      | effektiver Jahreszins<br>1,89 - 12,43<br>%                      | Iständige Übersicht<br>TARGOX<br>Provision +<br>RSV<br>507C + 0%              | aller Angeb<br>BANK<br>Einfach | ote. Diese<br>Sc      | Anfrage<br>nerisbar<br>hnell | ist garantier                                           | t Schufa-neutral<br>al<br>ges. FVE n.<br>Rate<br>1.418,576              | – hat also<br>le anfragen<br>anfrage            |
| Alle verfügbaren Ban<br>Wir fragen alle für Ihn<br>keine Auswirkung auf<br>Postbank<br>Einzelne Banken anfr<br>Einzelne Banken anfr<br>Gredit<br>auxmoney | iken anfragen<br>en Kunden verfügt<br>den Schufa-Score<br>at<br>ragen<br>(1)      | Mtl. Rate<br>681,43 €<br>681,93 €                              | effektiver Jahreszins<br>1,89 - 12,43<br>%<br>1,92 - 18,99<br>% | Iständige Übersicht<br>TARGOX<br>Provision +<br>RSV<br>507C + 0%<br>507C + 0% | aller Angeb<br>BANK<br>Einfach | ote. Diese<br>Sc<br>( | Anfrage<br>nerisbat<br>hnell | ist garantier<br>N<br>Online<br>Abschlus:<br>(©)<br>(©) | t Schufa-neutral<br>al<br>ges. FVE n.<br>Rate<br>1.418,57€<br>1.065,07€ | – hat also<br>ie anfragen<br>anfrage<br>anfrage |

1

Alle verfügbaren Banken mit einem Klick anfragen, um das beste Kreditangebot zu erhalten oder ganz gezielt einen bzw. mehrere Banken auswählen

#### Nachbearbeitung – Anfrage- und Kundendaten ändern

| Wie viel? Nettokreditbetrag Wie lange                                                                                                    | 2 Laufzeit/Anzahl Raten                                                                                                    | Wofür?                                   | Verwendungszweck | ¢                                                                                                    |                                                                                                    |             |
|----------------------------------------------------------------------------------------------------|----------------------------------------------------------------------------------------------------|------------------------------------------|------------------|----------------------------------------------------------------------------------------------------|----------------------------------------------------------------------------------------------------|-------------|
| 39.000 € 60 Mona                                                                                                    | ate 🔶                                                                                                    | Freie Verwendung                         | \$               |                                                                                                    |                                                                                                    |             |
| r Kundendaten ändern                                                                                                    |                                                                                                    |                                          |                  |                                                                                                    |                                                                                                    |             |
| Mit Klick auf "Anfragedaten ändern"                                                                                                    | haben Sie die Möglic                                                                                                    | hkeit die Kredits                        | summe, die L     | aufzeit (                                                                                                    | oder den Ve<br>Mit geäng                                                                                       | erwend      |
| anfragen" möchten. Dazu wählen Sie                                                                                                    | e entweder "alle anfr                                                                                                    | agen" bzw. einer                         | n gewünscht      | en Bank                                                                                                    | partner aus                                                                                                    |             |
| Mit geänderten Daten anfragen                                                                                                    |                                                                                                    |                                          |                  |                                                                                                    |                                                                                                    |             |
| The geometren bacen unnegen                                                                                                    |                                                                                                    |                                          |                  |                                                                                                    |                                                                                                    |             |
| 04.08.22 Summe: 30.000£ Laufzeit: 60                                                                                                    | Monate Verwendung                                                                                                    | szwack: Freie Verwend                    | ing              |                                                                                                    | Panka                                                                                                    | o antraca   |
| Angebot zu Ihrer Anfrage für 1                                                                                                    | verwendung.                                                                                                    | SZWECK. Freie verwenut                   | ing              |                                                                                                    | ndendaten anzeige                                                                                              | en / ändern |
| editnehmer ab 6.19%                                                                                                    |                                                                                                    | 8 XX XX                                  | 10 IGN 19972-10  | 9                                                                                                    | and a second second second second second second second second second second second second second second second |             |
|                                                                                                    | I                                                                                                    | Details Finanzen                         | Annahme Einfach  | Schnell                                                                                                    |                                                                                                    |             |
|                                                                                                    |                                                                                                    |                                          |                  |                                                                                                    |                                                                                                    |             |
| 1.08.22 TARGOXBANK 6.19% 14.500€ 60 281,7                                                                                                    | 70€ angenommen 🛛 🔻 F                                                                                                    | RK-168896606                             |                  | ġ                                                                                                    | © 🔼                                                                                                    |             |
| 4.08.22 <b>TARGO<sup>*</sup>BANK</b> 6.19% 14.500€ 60 281,7                                                                                                    | 70€ angenommen 🛛 🔻 F                                                                                                    | RK-168896606                             | - 4              | ð                                                                                                    | ۵ 🗳                                                                                                    |             |
| 4.08.22 <b>TARGOŽBANK</b> 6.19% 14.500€ 60 281,7                                                                                                    | 70€ angenommen 🛛 🗸 F                                                                                                    | RK-168896606                             | - *              | ð                                                                                                    | © 🖪                                                                                                    |             |
| 4.08.22 TARGO党BANK 6.19% 14.500€ 60 281,7<br>Marine State Stat | 70€ angenommen 🛛 🔻 F                                                                                                    | RK-168896606                             | - I              | <b>Č</b>                                                                                                    | © []                                                                                                    |             |
| 4.08.22 TARGOXBANK 6.19% 14.500€ 60 281,7<br>▼ Anfragedaten ändern                                                                                                    | 70€ angenommen 🛛 💌 F                                                                                                    | RK-168896606                             |                  | <b>Č</b>                                                                                                    |                                                                                                    |             |
| 4.08.22 TARGOX BANK 6.19% 14.500€ 60 281,7<br>P Anfragedaten ändern<br>▶ Kundendaten ändern                                                                                                    | 70€ angenommen 🛛 🕶 F                                                                                                    | RK-168896606 III                         |                  | tinages (10.711 C                                                                                                    |                                                                                                    |             |
| 4.08.22 TARGOŽBANK 6.19% 14.500€ 60 281,7<br>Anfragedaten ändern<br>Kundendaten ändern<br>Persönliche Daten                                                                                                    | 70€ angenommen 💌 F                                                                                                    | ngaben                                   |                  | Č.                                                                                                    |                                                                                                    |             |
| 4.08.22 TARGOŽBANK 6.19% 14.500€ 60 281,7                                                                                                    | 70€ angenommen ▼ F<br>Anschrift & weitere A<br>Hilde-Ephraim-Str. 23                                                                                                    | RK-168896606                             |                  | Rouge (16.71) C                                                                                                    | © E                                                                                                    |             |
| 4.08.22 TARGOXBANK 6.19% 14.500€ 60 281,7                                                                                                    | 70€ angenommen ▼ F<br>Anschrift & weitere A<br>Hilde-Ephraim-Str. 23<br>14193 Berlin                                                                                                    | RK- 168896606                            |                  |                                                                                                    | (c) L                                                                                                    | l werk      |
| 4.08.22 TARGOX BANK 6.19% 14.500€ 60 281,7                                                                                                    | 70€ angenommen ▼ F<br>Anschrift & weitere A<br>Hilde-Ephraim-Str. 23<br>14193 Berlin<br>Seit 02/2021<br>Ledio                                                                                                   | RK-168896606                             |                  | Trans III.TTT C                                                                                                    | (c) (L)<br>moter AG<br>y und Hand                                                                              | l (         |
| 4.08.22 TARGOX BANK 6.19% 14.500€ 60 281,7                                                                                                    | 70€ angenommen<br>Anschrift & weitere A<br>Hilde-Ephraim-Str. 23<br>14193 Berlin<br>Seit 02/2021<br>Ledig<br>Geboren in Paris, Frankk                                                                           | ngaben                                   |                  | Transfer (1997) (1997)<br>Transfer (1997) (1997)<br>Handland (1997)<br>Handland (1997) (1997)<br>Handland (1997) (1997)<br>Handland (1997) (1997) (1997)<br>Handland (1997) (1997) (1997) (1997)<br>Handland (1997) (1997) | © E<br>mster AG<br>) und Hand                                                                                  | l werk      |
| 4.08.22 TARGOX BANK 6.19% 14.500€ 60 281,7                                                                                                    | 70€ angenommen<br>Anschrift & weitere A<br>Hilde-Ephraim-Str. 23<br>14193 Berlin<br>Seit 02/2021<br>Ledig<br>Geboren in Paris, Franks<br>Staatsangehörigkeit De                                                 | ngaben                                   |                  | Tenero Internet                                                                                                    | (C) (C) (C) (C) (C) (C) (C) (C) (C) (C)                                                                        | l l         |
| 4.08.22 TARGOX BANK 6.19% 14.500€ 60 281,7<br>Anfragedaten ändern  Kundendaten ändern  Persönliche Daten  Herr Peter Pann 03.03.1980 015757422239  Haushalt                                                                                                    | 70€ angenommen<br>Anschrift & weitere A<br>Hilde-Ephraim-Str. 23<br>14193 Berlin<br>Seit 02/2021<br>Ledig<br>Geboren in Paris, Franks<br>Staatsangehörigkeit De<br>Einnahmen und Auso                           | ngaben                                   |                  | C                                                                                                    | © E<br>mster AG<br>) und Hand                                                                                  | l werk      |
| 4.08.22 TARGOX BANK 6.19% 14.500€ 60 281,7<br>Anfragedaten ändern  Kundendaten ändern  Persönliche Daten  Herr Peter Pann 03.03.1980 015757422239  Haushalt  Keine Kinder                                                                                                    | 70€ angenommen<br>Anschrift & weitere A<br>Hilde-Ephraim-Str. 23<br>14193 Berlin<br>Seit 02/2021<br>Ledig<br>Geboren in Paris, Frankı<br>Staatsangehörigkeit De<br>Einnahmen und Ausg.<br>2.700€ Nettneinkommer | ngaben                                   |                  | Name     Name     Name       Name     Name     Name       Name     Name     Name                                                                                                    | mster AG                                                                                                    | l werk      |
| 4.08.22 TARGOX BANK 6.19% 14.500€ 60 281,7<br>Anfragedaten ändern  Kundendaten ändern  Persönliche Daten  Herr Peter Pann 03.03.1980 015757422239  Haushalt  Keine Kinder 0 € Kindergeld                                                                                                    | 70€ angenommen                                                                                                    | ngaben 🖉<br>reich<br>utschland<br>aben 🖉 |                  | Name         Name         Name           Name         Name         Name           Name         Name         Name           Name         Name         Name                                                                                                    | mster AG                                                                                                    | l werk      |
| 4.08.22 TARGOŽBANK 6.19% 14.500€ 60 281,7<br>Anfragedaten ändern   Kundendaten ändern  Persönliche Daten  Herr Peter Pann 03.03.1980 015757422239  Haushalt  Keine Kinder 0 € Kindergeld PKW vorhanden                                                                                                    | 70€ angenommen                                                                                                    | ngaben 🖉                                 |                  | Reserve a construction of the second of the second of the                      | © E<br>mster AG<br>) und Hand                                                                                  | l werk      |
| A.08.22 TARGOX BANK 6.19% 14.500€ 60 281,7<br>Anfragedaten ändern<br>Kundendaten ändern<br>Persönliche Daten<br>Herr Peter Pann<br>03.03.1980<br>015757422239<br>Haushalt<br>Keine Kinder<br>0 € Kindergeld<br>PKW vorhanden<br>Zur Miete; 600€ Miete                                                                                                    | 20€ angenommen                                                                                                    | ngaben //                                |                  |                                                                                                    | © E<br>mster AG<br>) und Hand                                                                                  | l l         |
| 4.08.22 TARGOÅBANK 6.19% 14.500€ 60 281,7                                                                                                    | 20€ angenommen                                                                                                    | ngaben 🖉                                 |                  |                                                                                                    | © E<br>mster AG<br>) und Hand                                                                                  | l werk      |

Nachdem Sie bereits für den Kunden den Antrag ausgefüllt haben, kann es sein, dass Sie im Nachgang Änderungen an den Kundendaten vornehmen müssen, weil z.B. noch Angaben fehlten und ergänzt werden oder korrigiert werden müssen. Diese Änderungen können Sie ganz leicht vornehmen, indem Sie zunächst in der betreffenden Anfragengruppe auf "Kundendaten anzeigen / ändern" klicken.

Anschließend erscheint unterhalb der Anfragengruppe die "Kundendaten ändern"-Box. In dieser befindet sich eine Übersicht der Angaben aus dem zur Anfragengruppe zuletzt gemachten Kundendatenangaben. "KN" ist hierbei die Abkürzung für Kreditnehmer. Durch Klick auf das Stift-Symbol rechts in dem zu ändernden Feld springen Sie in die Ihnen bereits bekannte Antragsstrecke an dieser Stelle ein. Ändern Sie die gewünschten Daten und klicken Sie den Antrag unten mit dem "Weiter Button" bis zum Ende der Antragstrecke durch.

A

Sollten Sie aus irgendeinem Grund nicht anschließend eine Anfrage stellen und die Seite neu laden, dann gehen Ihre eingegebenen Daten verloren. Stellen Sie also sicher, dass Sie immer **mindestens eine Bank anfragen**, nachdem Sie die Daten geändert haben.

#### Interaktionsmöglichkeiten -- Dokumente hochladen, Notitzen erfassen und das Journal

1 Notizen erfassen: Haben Sie aus dem Beratungsgespräch mit Ihrem Kunden weitere Informationen mitgenommen, so können Sie diese als Notiz zur gestellten Anfrage beim Kunden hinterlegen. Die Information steht so auch automatisch unseren Kreditexperten zur Verfügung und erleichtert ggf. die Nachbearbeitung bzw. ermöglicht weitere Kreditoptionen. Über dieses Feld können Sie auch Fragen an die PROCHECK24 Kreditexperten stellen. **Termineinstellung:** An dieser Stelle können Sie das Datum und die Uhrzeit der Wiedervorlage festlegen.

**Erinnerung per Email:** Sie erhalten am Tag der Wiedervorlage eine Email inklusive dem hinterlegten Text.

**Bearbeitung und Löschen:** Bereits angelegte Wiedervorlagen können verändert oder gelöscht werden. Wenn Sie auf den Haken klicken gilt die Wiedervorlage als erledigt.

|   | Kommunikation                                         |                                                                                                    |   | Anfragebearbeitung                                                                                                    |
|---|-------------------------------------------------------|----------------------------------------------------------------------------------------------------|---|----------------------------------------------------------------------------------------------------|
|   | Notizen erfassen                                      |                                                                                                    |   | Wiedervorlage           14.09.2022         23         14         : 08         Uhr           2 Std.         1 Tag         5 Tage         30 Tage                           |
|   | Journal C Korrespondenz 03.08.2022, Notiz Fehlende UL | Statusmeldungen Alle RK-168555968   Erfasser: Max Mustermakler nachreichen                                                                                                    | ¢ | Erinnerung per Email mustermakler@gmx.de  Dokumente hochladen Dokumente zum Hochladen bitte in das Fenster ziehen oder per Klick auf "Auswählen" über den Explorer wählen |
| 3 |                                                       | 03.08.2022, 11:35:49 RK-168555971 Erfasser: Kreditteam Test 2<br>C<br>Email an peterpann03031980@gmail.com, info@procheck24.de<br>(CC)<br>Betreff: Ihr Kreditangebot<br>Ihr Kreditangebot Sehr geehrter Herr Pann, anbei erhalten Sie<br>den Antrag für Ihr persönliches Kreditangebot bei |   | (max. 4MB).<br>Datelen hierher ziehen<br>auswählen<br>Datei anzeigen                                                                                                    |

**Filtermöglichkeiten:** Sie können Journaleinträge jetzt filtern: "Korrespondenz" zeigt nur Ihre Notizen und die Antworten des PROCHECK24 Expertenteams. "Statusmeldungen" zeigt alle Veränderungen Ihres Angebots inklusive aller Systemmeldungen.

**Notizen:** Über das Drop-Down Menü können Sie die Meldungen zu einer spezifischen Anfrage heraus-filtern.

**Bessere Übersicht:** Ihre eigenen Notizen werden, wie aus verschiedenen Messenger-Diensten bekannt, grün hinterlegt angezeigt.

**Dokumente hochladen:** Laden Sie hier Dokumente zur Kreditanfrage Ihres Kunden hoch – per Drag-and -drop oder über die Suche auf Ihrem Rechner. Auf diesem Weg entfällt der Postversand der Unterlagen für Ihren Kunden und die Kreditanfrage kann schneller geprüft werden!

## Unsere Wege zur Legitimation

#### **Klassisch per Post**

Klassisches PostIdent - hier legitimiert sich der Kunde mit seinem Personalausweis in einer Postfiliale. Alternativ zum Personalausweis ist eine Legitimation auch mit Reisepass zusammen mit einer aktuellen Meldebescheinigung möglich.

**Unsere Erfahrung:** Rumänen haben keine Unterschrift auf ihrem Personalausweis, daher können sie das Postldent nur mit ihrem Reisepass und Meldebescheinigung durchführen. Alternativ ist eine Legitimation in den Filialen vor Ort folgender Banken möglich: Targobank und Santander Bank. Bei Griechen und Polen kann der Reisepass nicht beim Postldent verarbeitet werden. Hier gibt es z.B. bei der SKG- und DKB-Bank ein separates Legitimationspapier, welches bei jeder Bank vorgelegt werden kann. Bitte setzen Sie sich im Einzelfall telefonisch mit unseren Kredit-Experten in Verbindung, damit eine Lösung hierzu gefunden werden kann.

#### Per Online-Abschluss (QES) - Top Empfehlung für schnelle Auszahlung

Online-Abschluss – seit 2018 gibt es die Möglichkeit, den Kreditabschluss mit Ihren Kunden komplett online durchzuführen. **Vorteile:** keine Papieranträge, kein Postweg mehr und schnelle Auszahlung. Ob der Bankpartner diese Abwicklung anbietet, sehen Sie im "Anfragen-Fenster". Ist das Symbol 🔞 angezeigt, bietet der Bankpartner den Online-Abschluss an.

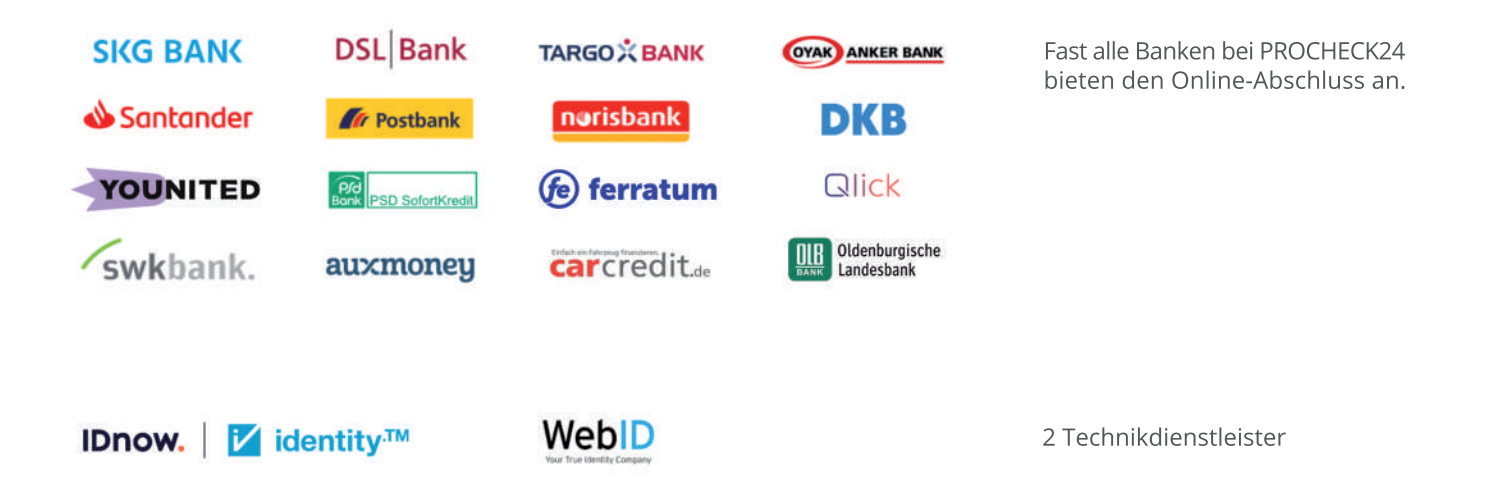

#### Der Online-Abschluss bringt viele Vorteile für Sie und Ihre Kunden

- > Vollständiger, papierloser Abschluss möglich
- Zeitersparnis von mindestens 2 Tagen
- Antrag ist fehlerfrei unterschrieben (Unterschriften können nicht vergessen werden)
- Steigerung der Abschlussquote um >30%, Verbindlichkeit beim Kunden wird erhöht
- Durchführung des QES geht 24/7 keine Bindung an Öffnungszeiten der Post

## Unsere Wege zur Legitimation - der Online-Abschluss

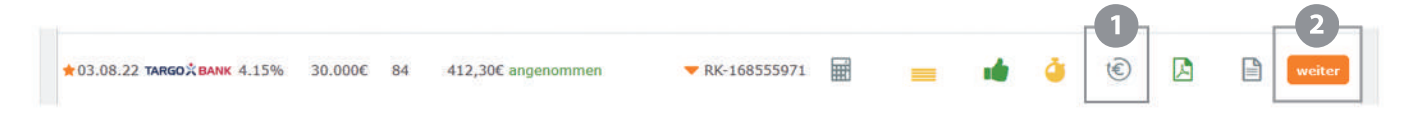

Der einfachste Einstieg in den Online-Abschluss erfolgt direkt aus der Angebotsübersicht der Kreditdetailseite. Der Online-Abschluss ist immer dann verfügbar, wenn das C-Symbol angezeigt wird. Sie starten den Online-Abschluss ganz einfach mit Klick auf das C-Symbol.

Alternativ können Sie über den "weiter"-Button den Online-Abschluss starten. Sofern der Online-Abschluss für Ihren Kunden und das gewählte Angebot verfügbar ist, können Sie auf der Auswahlseite den entsprechenden Einstieg in den Abschlussprozess wählen.

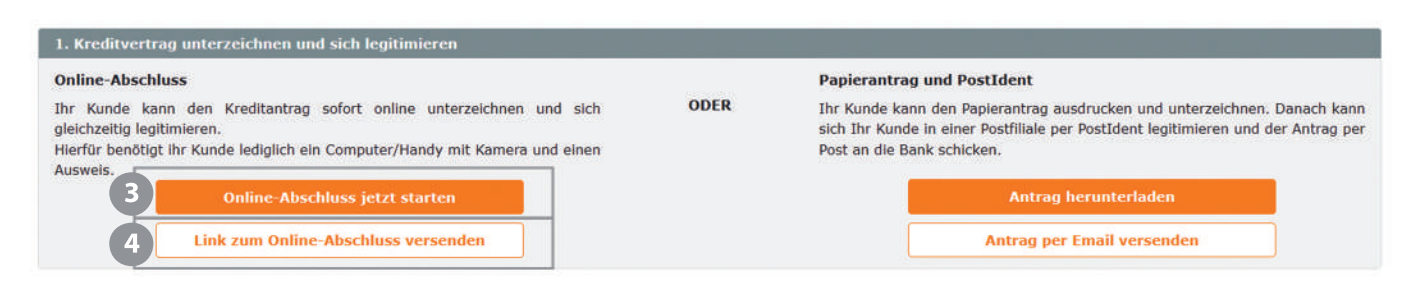

3 Hier starten Sie direkt den Online-Abschluss

Oder senden Sie Ihrem Kunden einen Link zu, so dass dieser bequem den Abschluss auf seinem Mobiltelefon oder zu Hause durchführen kann. Beim Klick auf "Link zum Online-Abschluss versenden" öffnet sich eine Box, um die Email an Ihren Kunden (oder eine andere Person) zu personalisieren.

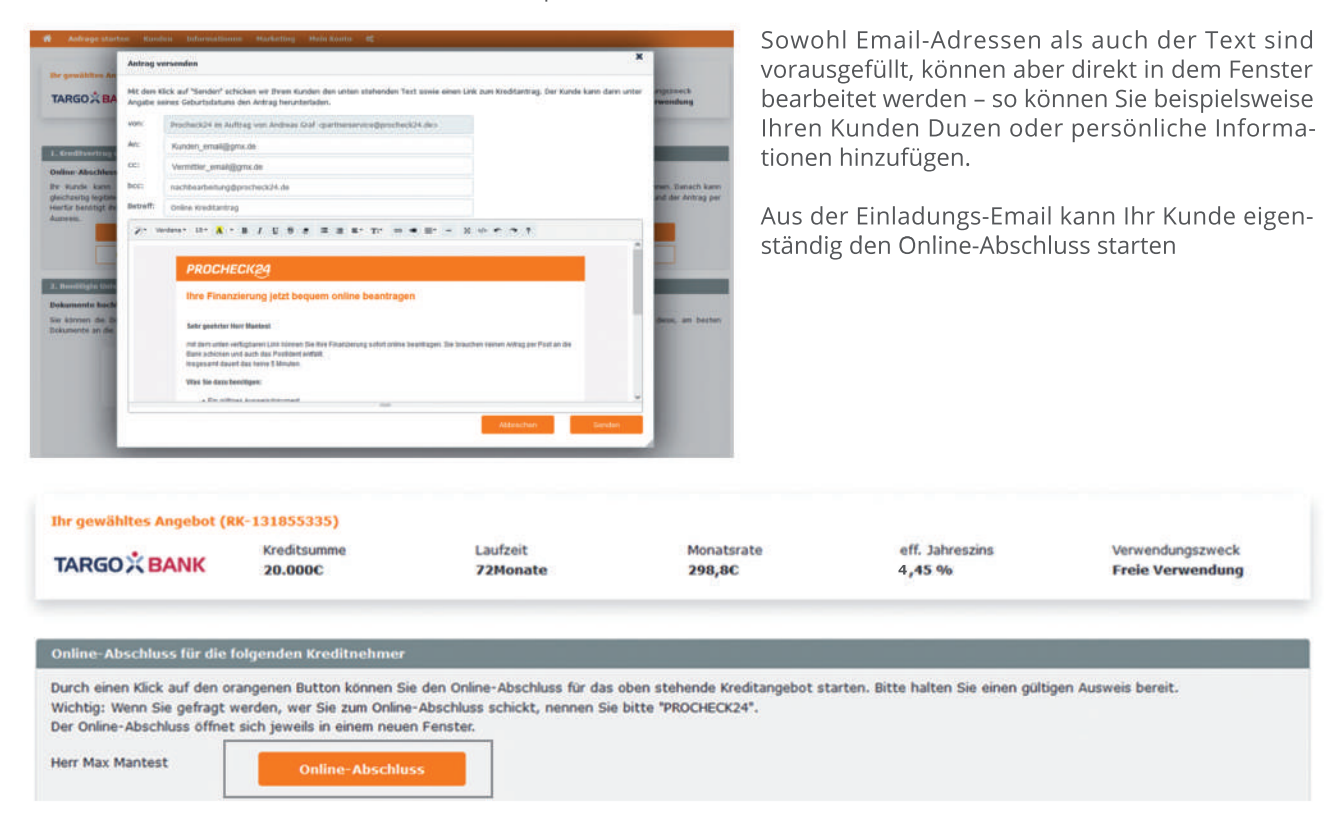

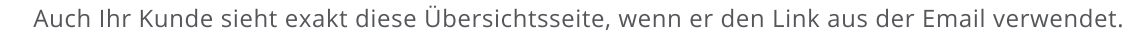

Auf der Übersichtsseite kann der Online-Abschluss für den oder die Kreditnehmer einzeln gestartet werden.

Wenn Ihr Kunde auf "Online-Abschluss" klickt, wird er auf die Seiten des Dienstleisters übergeben, die den weiteren Prozess detailliert mit Ihrem Kunden durchgehen.

# Unsere Wege zur Legitimation - Vorraussetzungen für den Online-Abschluss

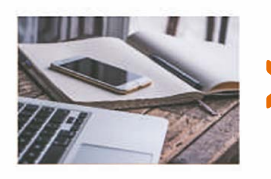

Das genutzte Gerät muss eine Kamera und eine stabile Internetverbindung haben. Dabei ist es egal, ob Sie den Online-Abschluss auf einem Mobiltelefon, einem Tablet oder einem Computer starten.

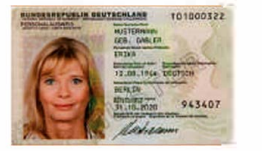

Ihr Kunde braucht ein gültiges Ausweisdokument mit Unterschrift (Personalausweis oder Reisepass).

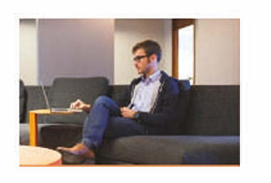

Nur Ihr Kunde darf in der Kamera zu sehen sein und sollte die Anweisungen bei der Legitimation verstehen können.

## Unsere Wege zur Legitimation - der digitale Dokumentenupload

|                                                                                                  | Kreditsumme<br>14.500€                                   | Laufzeit<br>60Monate                            | Monatsrate<br>281,7€   | eff. Jahreszins<br>6,19 %                                                                                              | Verwendungszweck<br>Freie Verwendung                                       |
|--------------------------------------------------------------------------------------------------|----------------------------------------------------------|-------------------------------------------------|------------------------|----------------------------------------------------------------------------------------------------|----------------------------------------------------------------------------|
|                                                                                                  |                                                          | In nur zwei S                                   | chritten zum Kreditabs | chluss                                                                                                    |                                                                            |
| 1. Kreditvertrag unterzei                                                                        | chnen und sich legitimier                                | en                                              |                        |                                                                                                    |                                                                            |
| Online-Abschluss                                                                                 |                                                          |                                                 |                        | Papierantrag und PostIdent                                                                                             |                                                                            |
| Ihr Kunde kann den Kre<br>gleichzeitig legitimieren.<br>Hierfür benötigt ihr Kunde k<br>Ausweis. | editantrag sofort online u<br>ediglich ein Computer/Hand | nterzeichnen und sich<br>y mit Kamera und einen | ODER                   | Ihr Kunde kann den Papierantrag ausdruct<br>sich Ihr Kunde in einer Postfillale per Post<br>Post an die Bank schicken. | ken und unterzeichnen. Danach kann<br>dent legitimleren und der Antrag per |
| Onlin                                                                                            | ne Abschluss jetzt starter                               | 1                                               |                        | Antrag herun                                                                                                    | terladen                                                                   |
| Link zun                                                                                         | Online-Abschluss verse                                   | nden                                            |                        | Antrag per Emai                                                                                                    | lvcrsenden                                                                 |
| ) Repotrate Unterlagon e                                                                         | uscasdan                                                 |                                                 |                        |                                                                                                    |                                                                            |
| 2. Benougte onterlagen e                                                                         | msenuen                                                  |                                                 |                        | Destuarsand                                                                                                    |                                                                            |
| Sie können die Dokumente<br>Dokumente an die richtige S                                          | e Ihres Kunden einfach ho<br>stelle in der Bank weiter.  | chladen. Wir leiten die                         | ODER                   | Ihr Kunde kopiert die benötigten Dokun<br>direkt zusammen mit dem Antrag, an die i                                     | nente und sendet diese, am besten<br>Bank:                                 |
| D                                                                                                | iteien hlerher zlehen                                    |                                                 |                        | Targobank<br>Produktservice -<br>Postfach 21 02 5<br>47024 Duisburg                                                    | Internet<br>4                                                              |
|                                                                                                  | auswähl<br>Datei anz                                     | en<br>sigen                                     |                        |                                                                                                    |                                                                            |
| Benötigte Unterlagen:                                                                            |                                                          |                                                 |                        |                                                                                                    |                                                                            |
| Einkommensnachweis der le                                                                        | tzten 2 Monate, von Kreditr                              | ehmer 1                                         |                        |                                                                                                    |                                                                            |

Laden Sie die benötigten Dokumente einfach hoch. Eine Übersicht der angeforderten Unterlagen finden Sie unten links, unterhalb des Feldes zum Dokumenten-Upload.

Ein erfolgreich durchgeführter Online-Abschluss wird Ihnen durch das grüne 📀 -Symbol angezeigt.

#### Werden Sie jetzt Tippgeber!

| Anfrage starten            | Kunden |  |
|----------------------------|--------|--|
| Bankprodukte               |        |  |
| Ratenkredit-Anfrage        |        |  |
| Ratenkredit-Quick-Check    |        |  |
| Kreditrechner              |        |  |
| Umschuldung Vorteilsrecht  | her    |  |
| Autokredit Vorteilsrechner |        |  |
| Tippgeber-Ratenkredit      |        |  |
| Giro-Anfrage               |        |  |
| Kreditkarte-Anfrage        |        |  |

#### Kein Beratungsaufwand

Unsere Kreditexperten beraten Ihren Kunden direkt, Sie müssen lediglich die Daten eingeben

#### Größere Bankauswahl

Ihr Kunde profitiert von einem noch größeren Produktportfolio und damit besseren Machbarkeiten und niedrigeren Zinssätzen

#### Mit und ohne Erlaubnis nach §34c

Sie können die Kreditvermittlung als Tippgeber auch nutzen, wenn Sie keine Erlaubnis nach §34c haben

#### In drei einfachen Schritten einen Tipp abgeben

#### Kreditwunsch und Stammdaten erfassen

Klicken Sie auf "Tippgeber-Ratenkredite" im PROCHECK24 System. Erfassen Sie den Kreditwunsch Ihres Kunden sowie die benötigten Daten entweder in der Online-Strecke oder im Offline-Erfassungsbogen; Bitte achten Sie dabei bitte immer auf Vollständigkeit. Schicken Sie den Offline-Erfassungsbogen als Scan an **partnerservice@procheck24.de** 

#### **Beratung und Abschluss**

Unsere PROCHECK24 Kreditexperten kontaktieren Ihren Kunden und beraten zu möglichen Finanzierungspartnern. Ihr Kunde erhält den optimalen Kreditvertrag zugesandt inklusive eines Links zum Online-Abschluss; Wenn Ihr Kunde papierhaft abschließen will, muss der unterschriebene Antrag im Original an die Bank geschickt werden. Benötigte Dokumente kann Ihr Kunde dann entweder direkt bei der Bank einreichen oder an PROCHECK24 senden. Wenn Sie als Vermittler Informationen zum Abschlussprozess haben wollen, müssen Sie sich eine schriftliche Vollmacht von Ihrem Kunden geben lassen und diese bei PROCHECK24 vorlegen, sonst dürfen wir auf Grund rechtlicher Regelungen keine Auskunft erteilen.

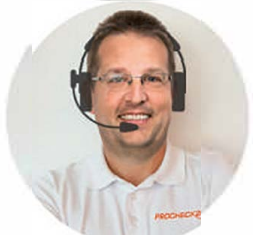

# (3)

#### Auszahlung und Vergütung

Ihr Kunde erhält die Kreditauszahlung direkt von der Bank und Sie erhalten Ihre Provision.

## Marketingunterstützung und Technische Features

- Endkundenvergleichsrechner inkl. Antragstrecke für Vermittler-Homepage
- Layoutanpassung Sie bestimmen Ihren Auftritt!
- Schnelle Einbindung per IFrame
- Online-Abschluss-Möglichkeit
- Digitaler Standard
- Responsive Design Antragsstrecke passend auf allen Medien

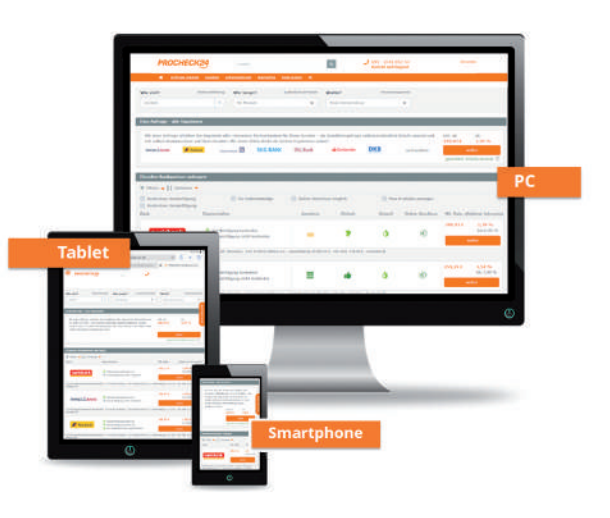

#### Vergleichsrechnerlinks zum Einbau auf Ihrer Homepage

Ihre persönlichen Vergleichsrechnerlinks zum Einbau auf Ihrer Homepage sind in Ihrem internen Bereich unter dem Menüpunkt "Marketing" -> "Homepagelinks" hinterlegt. Mit dem Einbau der Vergleichsrechner bieten Sie Ihren Kunden auf Ihrer Website die Möglichkeit sich eigenständig zu informieren, Angebote zu speichern oder direkt online abzuschließen. Nach erfolgtem Abschluss werden Sie direkt per E-Mail informiert und die Kundendaten in Ihrem internen Bereich gespeichert.

M

Jetzt mit my online Kredit vergleichen und sparen

Bei Fragen und für weitere Unterstützung zur Einbindung stehen wir Ihnen natürlich gerne zur Seite.

## Marketingunterstützung und Technische Features

#### Starten Sie Ihre eigene, kostenlose Marketing-Kampagne

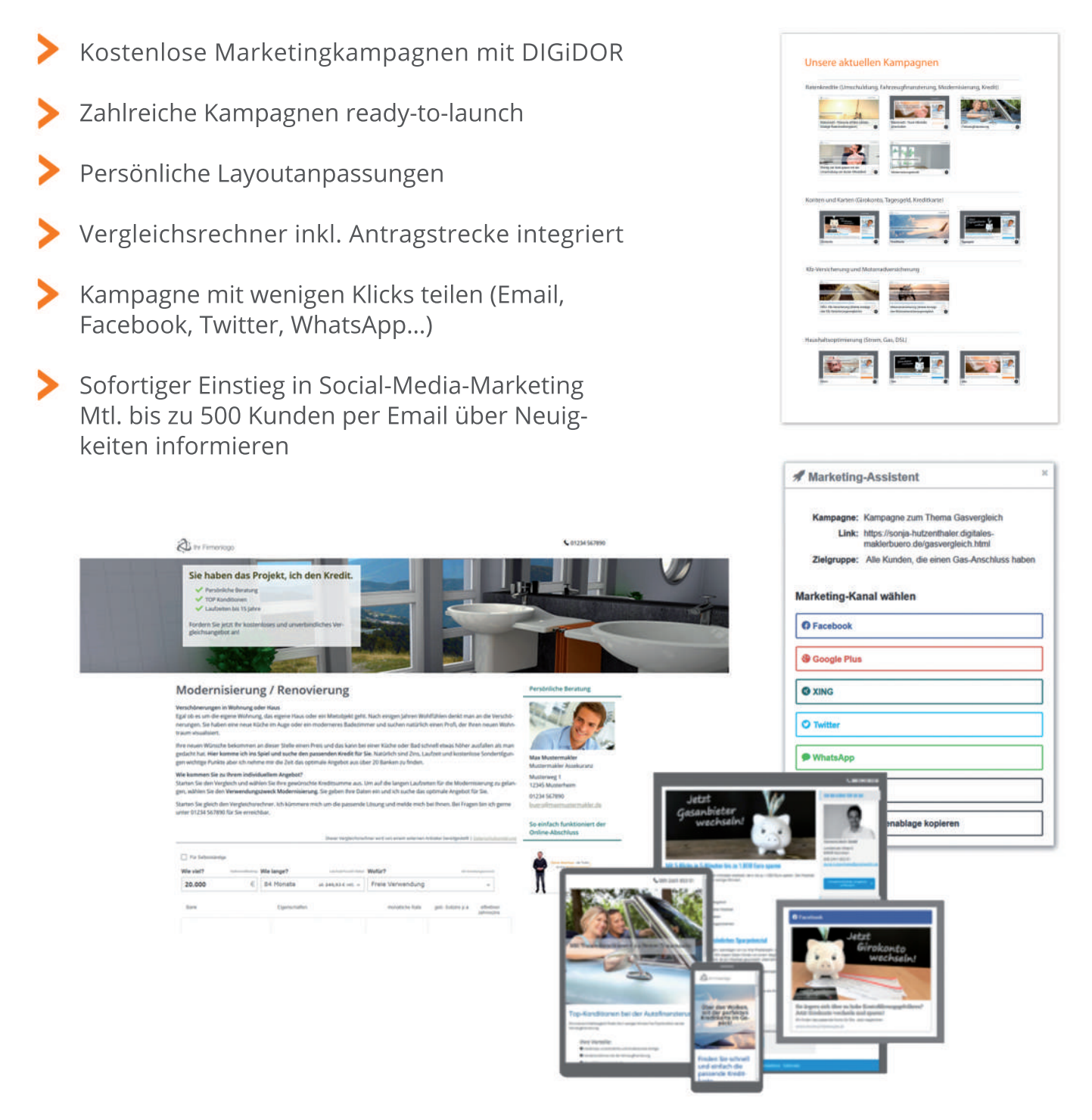

#### Schnittstellen

Die Angaben zum ersten Antragsteller werden automatisch befüllt und können durch Sie ergänzt werden. So können Daten per Knopfdruck ohne Medienbruch in PROCHECK24 importiert und direkt weiterverarbeitet werden. Das spart wertvolle Zeit und vermeidet Fehler bei der Datenerfassung. Die Daten werden automatisch in den Kreditdialog übernommen und Sie können direkt mit der Ratenkreditanfrage starten. Sie haben hierzu Fragen? Kontaktieren Sie unsere Vertriebsexperten unter der **089/2441 853 99**.

## PROCHECK24 Experten-Service - Tipps und Tricks

**Zins zu hoch** - unsere Kreditexperten geben Ihnen sofort Tipps, wenn eine günstigere Kondition für Ihren Kunden möglich wäre. Sie können unsere Experten aber natürlich sofort kontaktieren und mit ihnen Ihre Fragen zum Kundenvorgang besprechen.

**Kein Angebot erhalten** - unsere Kreditexperten prüfen Ihre Anfragen und suchen nach einer Lösung, um Ihnen ein Angebot erstellen zu können. Besondere Beachtung geht hierbei auf die folgenden Themen:

?

Verschuldungsgrad zu hoch – sind Umschuldungen richtig erfasst/angegeben und kann evtl. ein 2. Kreditnehmer zu einer Verbesserung der Einkommenssituation führen?

- ? Verschuldungsgeschwindigkeit hat Ihr Kunde in den letzten Monaten bereits einen Kredit aufgenommen?
- Unterdeckung in der Haushaltsrechnung prüfen Sie die angefragte Laufzeit. Evtl. ist es möglich diese zu verlängern, um so die monatliche Belastung zu reduzieren.

Gibt es eventuell weitere Sicherheiten, um individuell für Ihren Kunden doch noch einen Kredit möglich zu machen?

**Abgelehnt nach Bankprüfung** - in der Zweitprüfung bei der Bank kommt es auch zu Ablehnungen. Dies kann vielfältige Ursachen haben, die wir direkt in Erfahrung bringen und nach einer Alternative suchen.

### Erhöhen Sie Ihre Annahmechancen!

- Kundenkontaktdaten unsere Bankpartner achten sehr genau darauf, ob die Telefonnummer bzw. E-Mailadresse des Kunden im Antrag steht. Kontaktdaten einer anderen Person bzw. eines Vermittlers können hier zur Ablehnung führen.
- **Einkommen** nutzen Sie immer das niedrigste Einkommen der letzten drei Monate. Das Höchst- oder Durchschnittseinkommen wird in der Regel von keinem Bankpartner akzeptiert.
- Angestellte vs. Arbeiter die Berufsgruppe ist f
  ür das Scoring wichtig, daher ist hier zwischen Arbeitern (Lohnabrechnung bzw. Berufe des Handwerks) und Angestellten (Gehaltsabrechnung bzw. Kaufmännische Berufe) zu unterscheiden.

Wichtig: als selbstständig gelten angestellte Geschäftsführer mit einer Beteiligung am Unternehmen > 5%.

- Mietangaben wohnt der Kunde mietfrei, bei den Eltern bzw. im Wohneigentum ist es wichtig dies so im Kreditdialog anzugeben, da die Banken eine Pauschale ansetzen.
- **Bestehende Kredite** für eine korrekte Erstinformation ist es wichtig, alle Kredite zu erfassen. 0%-Finanzierungen sind ebenfalls feste Rückzahlungsverpflichtungen.
- **Umschuldung** die Bankverbindung des Altkredites (IBAN/BIC) muss korrekt sein. Häufig wird hier das Girokonto eingetragen. Dies führt zu Verzögerungen, da die Bank die Kreditkontonummer benötigt.
- Kfz-Finanzierung sehr günstige Konditionen bekommen Sie bei der Finanzierung von PKW. Banken nutzen das Fahrzeug als Sicherheit. Bitte achten Sie auf Einreichung des KFZ-Briefs, da sonst die Konditionen nachträglich erhöht werden.
- Kontoauszüge bitte immer die angeforderten Kontoauszüge einreichen Umsatzanzeigen werden nicht akzeptiert. Schwärzungen auf den Kontoauszügen werden vonden Banken nicht akzeptiert.
- Ausländische Arbeitgeber Ihr Kunde muss seinen Lebensmittelpunkt in Deutschland haben.
- **Befristung** am einfachsten ist es, wenn sich Ihr Kunde außerhalb der Probezeit und in fester, unbefristeter Anstellung befindet. Bitte beachten Sie, dass die Bank ein et-waiges Austrittsdatum oder eine Befristung anhand der Angaben auf der Gehaltsabrechnung nachvollziehen kann. Selbst in schwierigen Fällen kann ein Angebot für Ihren Kunden erreicht werden.

## Ihre Frage ist noch nicht beantwortet?

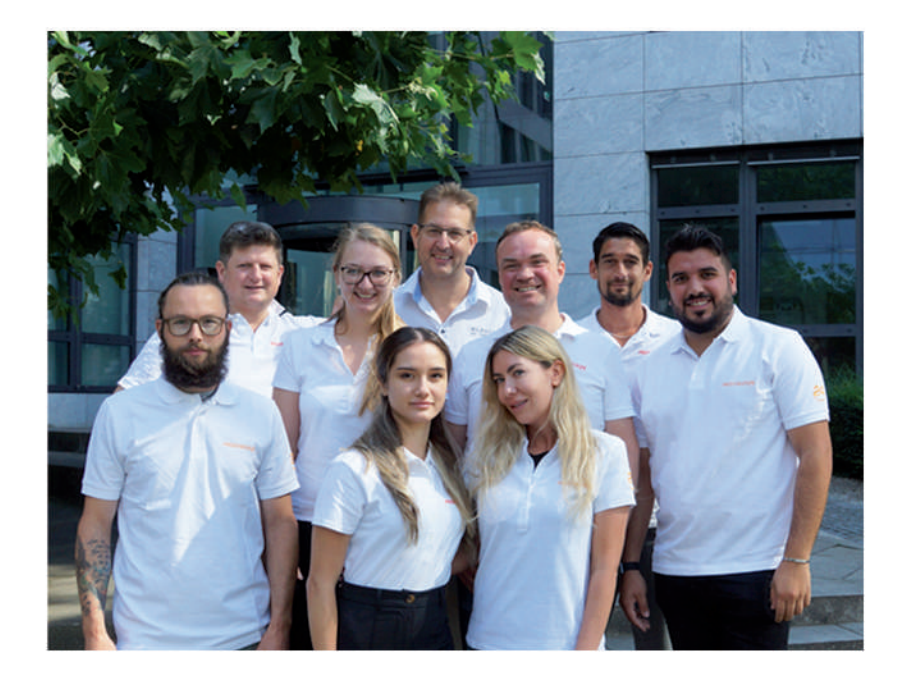

Kontaktieren Sie uns! Unter **089/2441 853 60** ist unser Kredit-Expertenteam gerne für Sie da.

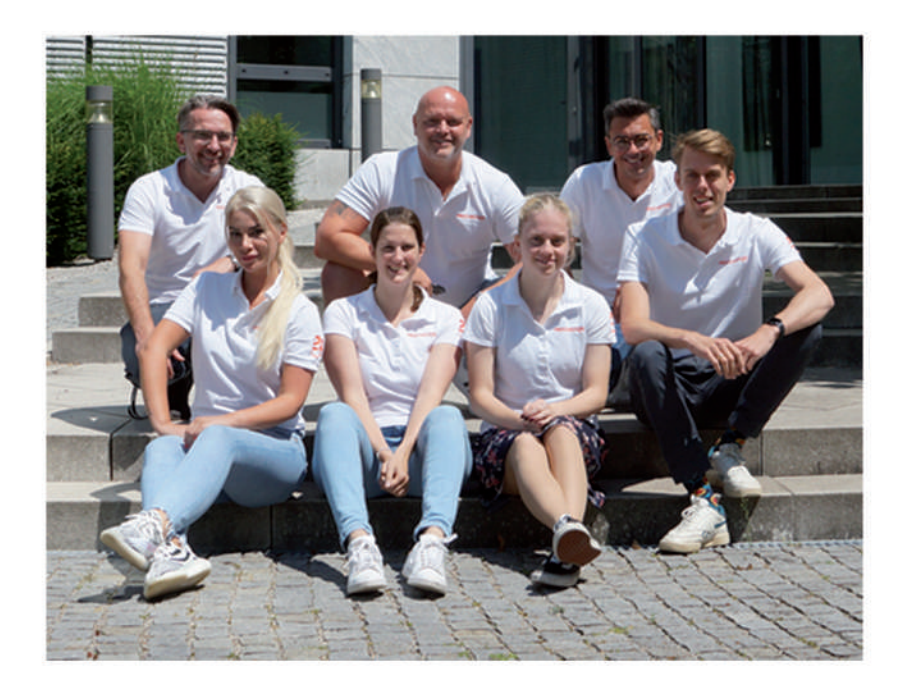

Oder brauchen Sie Vertriebsunterstützung? Unter **089/2441 853 99** ist unser Vertriebspartnerservice gerne für Sie da.

## Sie haben Fragen? Kontaktieren Sie uns!

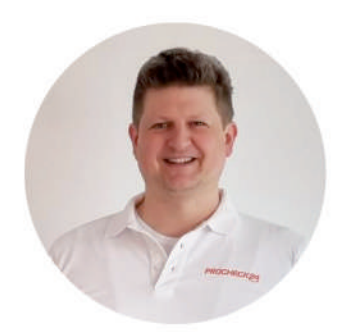

**Dr. Andreas Graf** Geschäftsführer - Betrieb

**(** 089 – 2441 853 60 (Kreditexperten)

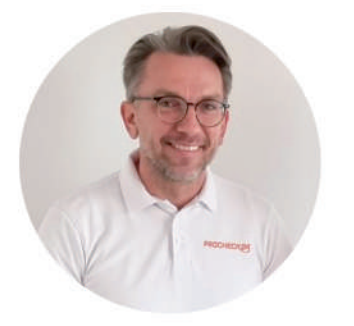

**Daniel Hering** Geschäftsführer - Vertrieb

**C** 089 – 2441 853 99 (Vertriebsexperten)

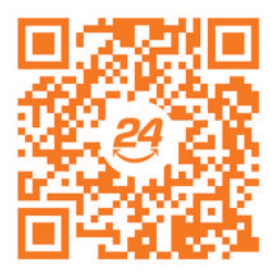

**Unser PROCHECK24-Team stellt sich vor** 

### **PROCHECK24 Vertriebspartnerservice**

Für weitere Informationen sind wir gerne für Sie da.

Partnerbetreuung Bankprodukte Strom/Gas/DSL **KFZ-Versicherungen** 089/2441 853 80

089/2441 853 99 089/2441 853 60 089/2441 853 90 partnerservice@procheck24.de Support-Chat auf der Website www.procheck24.de